# MANUÁL NADSTAVBOVÉ ŘEŠENÍ DOPRAVA

BHIT CZ s.r.o. info@bhit.cz Verze 1.1

# Obsah

| 1 | Uživ | /atelský manuál                                         | 2  |
|---|------|---------------------------------------------------------|----|
|   | 1.1  | Vygenerování Dopravy                                    | 2  |
|   | 1.2  | Agenda Doprava – seznam balíkových soupisek             | 3  |
|   | 1.3  | Elektronické odeslání zásilek                           | 4  |
|   | 1.4  | Nová soupiska bez vazby na doklad a přetisk štítků      | 5  |
|   | 1.5  | Opětovné odeslání zásilek                               | 6  |
|   | 1.6  | Tisk předávacího protokolu                              | 6  |
|   | 1.7  | Hromadné generování Dopravy                             | 7  |
|   | 1.8  | Notifikace z řešení Doprava                             | 8  |
| 2 | Tec  | hnický manuál                                           | 10 |
|   | 2.1  | Technické požadavky                                     | 10 |
|   | 2.2  | Odstranění upozornění na zabezpečení                    | 10 |
|   | 2.3  | Ruční obnova triggerů                                   | 11 |
|   | 2.4  | Nastavení číselných řad pro balíky                      | 11 |
|   | 2.5  | Nastavení přístupových práv pro uživatele               | 13 |
|   | 2.6  | Změna výchozí tiskárny                                  | 13 |
|   | 2.7  | Stáhnutí routovacích tabulek                            | 14 |
|   | 2.8  | Tlačítko "Doprava" na lištu                             | 15 |
|   | 2.9  | Zobrazení sloupců "Dopravy" v ostatních agendách        | 18 |
|   | 2.10 | Změna adresy odesílatele                                | 19 |
|   | 2.11 | Automatizace výběru "Způsobu Dopravy"                   | 20 |
|   | 2.12 | Změny po datové uzávěrce                                | 21 |
|   | 2.13 | Změna forem úhrady pro dobírku                          | 22 |
|   | 2.14 | Výměna certifikátu od České pošty při napojení přes API | 22 |
|   | 2.15 | Změny stavů zásilek                                     | 24 |
|   |      |                                                         |    |

# Podrobnější informace o řešení, rady a přínosná doporučení naleznete na našich webových stránkách:

- Stránka řešení: <u>www.bhit.cz/doprava</u>
- Stránka FAQ: www.bhit.cz/faq-doprava/

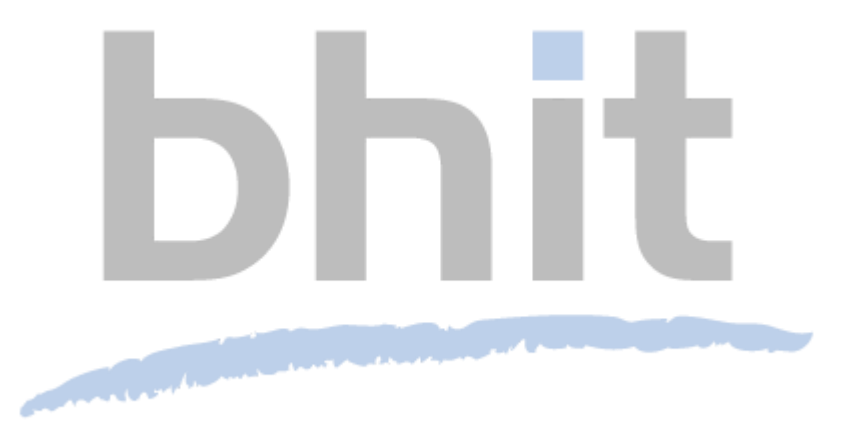

# 1 Uživatelský manuál

#### 1.1 Vygenerování Dopravy

Z vybraných agend lze vytvářet štítky k dopravě tak, že na konkrétním záznamu pustíte nástroj Doprava buď přímo nově přidaným tlačítkem na liště, nebo přes povel: "Záznam" > "Externí nástroje" > "Doprava".

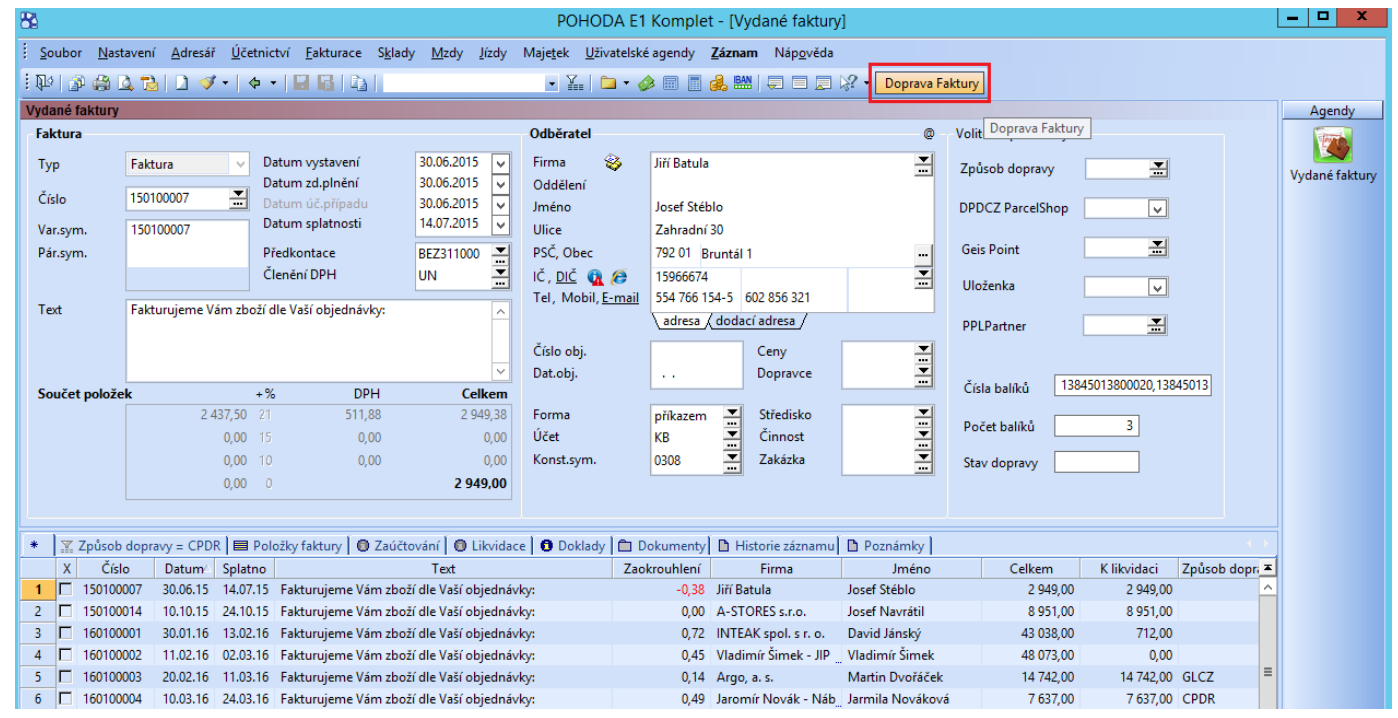

Zde si zvolíte typ zásilky podle toho, kterou službou budete chtít balíky odeslat a vyplníte u ní potřebné parametry, jako jsou např. dobírka či datum odvozu. Ve spodní části tabulky můžete přidávat další balíky do soupisky a nastavovat také jejich jednotlivé hmotnosti. Hmotnost se standardně vyplňuje z položek zdrojového dokladu. Ty musí mít samozřejmě uvedenou hmotnost přímo v agendě Zásoby na skladové kartě. Zároveň je možné nastavit v konfiguračním souboru "výchozí hmotnost", která se bude vyplňovat vždy automaticky bez ohledu na položky dokladu. Pro pole "Poznámka" lze nastavit vlastní předdefinované hodnoty, které můžete spravovat po prokliknutí přes zelený otazník v číselníku poznámek.

|                 |            |             | Doprava       | - BHIT DOP      | RAVA               |                |             |                                              | _ <b>D</b> X        |
|-----------------|------------|-------------|---------------|-----------------|--------------------|----------------|-------------|----------------------------------------------|---------------------|
| Informace o do  | kladu      |             |               | Informace o zá  | silce              |                |             |                                              |                     |
| Číslo:          | 160100     | 0036        |               | Dopravce:       | Česká pošta - D    | o ruky 🛛 🗸     |             |                                              |                     |
| Firma:          | Pila Zá    | bomá v.o.s. |               | Datum:          | 18. června 20      | 19 🗐 🔻         |             | ×                                            |                     |
| Jméno:          | Josef K    | Kotrba      |               | Dobírka:        |                    | 0,00           | Clužby      | Ceská pošta                                  |                     |
| Ulice:          | č. p. 9    |             |               |                 |                    |                | Komplex     | n <b>í doručení</b> 🔲 Paleta                 |                     |
| Město, PSČ:     | Polná      |             | 58813         |                 |                    |                | Křehké      | 🗌 Balík 30 - 50kg                            |                     |
| Země:           | Česko      |             |               | Použít fakt     | urační adresu      |                | Garantov    | pásmu B (odpoledne)<br>ané doručení v sobotu |                     |
|                 |            |             |               |                 |                    |                | Doručení    | NE a st. svátek                              |                     |
| Var. symbol:    | 160100     | 0036        |               | Netisknout      | štitek 🔄 Z         | ménit tiskárnu | Neskladr    | ié 🔄 Nestandard                              |                     |
| Telefon:        | +42056     | 67305594    |               | N N             | Videnerovat donrav | 70             | Typ zásilky | Doporučená zásilka                           | <u> </u>            |
| Email:          |            |             |               |                 | ygenerovat dopra   |                | Pojištění   |                                              | 9290,00 🗘           |
|                 | ]          | Hmotnost    | Typ položky   | Poznámka        |                    |                |             |                                              | Tisk                |
| +               | <b>⊿</b> 1 | 0,000       | do 35cm 🗸     |                 |                    |                |             |                                              | <ul><li>✓</li></ul> |
|                 |            |             | ¥             |                 |                    |                |             |                                              |                     |
|                 | ]          |             |               |                 |                    |                |             |                                              |                     |
| -               |            |             |               |                 |                    |                |             |                                              |                     |
|                 |            |             |               |                 |                    |                |             |                                              |                     |
| 1 🗘 🚍           |            |             |               |                 |                    |                |             |                                              |                     |
| ?               |            |             |               |                 |                    |                |             |                                              |                     |
| /erze programu: | 2.6.3.0    | (29.04.2019 | ) Verze dopra | avce: CPDR 2.4. | 3.0                |                |             |                                              |                     |

Můžete se také rozhodnout, že momentálně nechcete štítek tisknout. Typicky tuto volbu využijete v momentě, kdy ještě nemáte balík fyzicky k dispozici, nebo očekáváte změnu některého z údajů, kvůli kterému byste byli nuceni štítek opětovně přetisknout. U každého dopravce naleznete také výčet jeho námi podporovaných služeb vč. výdejních míst a příplatkových služeb.

Následně stačí jen kliknout na tlačítko "Vygenerovat dopravu". Tím dojde k vytištění štítků pro všechny zadané balíky. Zároveň se zásilka uloží jako nový záznam do uživatelské agendy Doprava.

**TIP:** Typ dopravy je také možné automatizovaně nastavovat tím způsobem, že je například již předvyplněný z e-shopu a uložen ve formuláři dokladu pomocí volitelného parametru Doprava – více informací v bodě 2.10.

Videoprezentaci na generování balíkové soupisky naleznete zde: http://www.bhit.cz/videomanualy/DopravaBalikyGen/

### **1.2** Agenda Doprava – seznam balíkových soupisek

Po vygenerování zásilky z dokladu je tato evidovaná v uživatelské agendě Doprava, kde jeden záznam odpovídá jedné zásilce a její položky pak jednotlivým balíkům ze zásilky. Ve formuláři této agendy můžete dodatečně upravovat některé údaje o zásilce a zároveň se přes trojtečky prokliknout buďto na zdrojový doklad, nebo třeba do adresáře na příjemce balíků. Jakákoliv úprava údajů však bude pravděpodobně vyžadovat opětovné přetištění štítků. Pokud je na zdrojovém dokladu uvedena dodací adresa, přenese se na soupisku tato.

| 82                                                        |                                                   |                 |                                                            |                                                                   |                                            | F                          | OHODA E1 K                                                                            | omplet - [Dop                            | orava (Uživ                            | atelská                              | agen     | da)]               |                        |       | l        | - 🗆 X                                        |
|-----------------------------------------------------------|---------------------------------------------------|-----------------|------------------------------------------------------------|-------------------------------------------------------------------|--------------------------------------------|----------------------------|---------------------------------------------------------------------------------------|------------------------------------------|----------------------------------------|--------------------------------------|----------|--------------------|------------------------|-------|----------|----------------------------------------------|
| Soubor                                                    | <u>N</u> astavení                                 | <u>A</u> dresář | <u>Ú</u> četnictví                                         | <u>E</u> akturace                                                 | S <u>k</u> lady                            | <u>M</u> zdy <u>J</u> ízdy | Maje <u>t</u> ek <u>U</u>                                                             | živatelské agendy                        | <u>Z</u> áznam                         | Náp <u>o</u> vě                      | da       |                    |                        |       |          |                                              |
| i 🗣   🔊                                                   | 🖨 🚨 🔂                                             | 2 🛷 -           | • • 🔛                                                      | 3   0                                                             |                                            |                            | • 🏦 🔯 •                                                                               | • 🤣 🗐 🗐 👶                                |                                        |                                      | - Do     | oprava Faktury     |                        |       |          |                                              |
| Baliková<br>Doklad<br>[<br>Číslo [<br>Datum [<br>Cena [C2 | DOP0<br>Adresář<br>13AD00012<br>29.06.2016<br>ZK] | 0021            | Zákazník<br>,, [<br>Jméno<br>Ulice<br>Město<br>Tel / Email | A-STORES :<br>Josef Navrá<br>Pražská 43<br>75002 Př<br>581425540- | s.r.o.<br>itil<br>ierov I - Měs<br>2 info@ | sto C 🔚                    | Informace o<br>Typ balíků<br>Dobírkový<br>doklad<br>Počet<br>Odesláno<br>Poslední bal | balících<br>DPCZ<br>1<br>ík vytvořil/a @ | Přízn<br>dopr<br>Střed<br>Činn<br>Zaká | aky Z<br>avce<br>lisko<br>ost<br>zka | (IP:;COU |                    | lajît balîk u dopravce |       |          | Agendy<br>Doprava<br>(Uživatelská<br>agenda) |
| * x D                                                     | atum = rok 🛙 🖩                                    | Položky (       | dokladu 🗎 🛅 D                                              | okumenty                                                          | 🗅 Poznár                                   | nky ]                      |                                                                                       |                                          |                                        |                                      |          |                    |                        |       |          |                                              |
| X V                                                       | tvoi ID dokl                                      | adu             | Datum                                                      | Číselná ř                                                         | ada balíků                                 | Číslo                      | Typ dokladu∕                                                                          | Číslo dokladu                            | F                                      | irma                                 |          | Jméno              | Ulice                  | PSČ   | ۸×       |                                              |
| 1 🗆 🤇                                                     | 0                                                 | 7               | 29.06.16                                                   | DPCZ                                                              |                                            | DOP00021                   | Adresář                                                                               | 13AD00012                                | A-STORES                               | s.r.o.                               |          | Josef Navrátil     | Pražská 43             | 75002 | Přerov ^ |                                              |
| 2 🗆 🤇                                                     | D                                                 | 8               | 29.06.16                                                   | GPA                                                               |                                            | DOP00022                   | Adresář                                                                               | 13AD00013                                | Dřevo a.s.                             |                                      |          | Jiří Kulich        | Bubenská 17            | 17000 | Praha    |                                              |
| 3 🗖 🤇                                                     | 0                                                 | 8               | 29.06.16                                                   | PPLA                                                              |                                            | DOP00023                   | Adresář                                                                               | 13AD00013                                | Dřevo a.s.                             |                                      |          | Jiří Kulich        | Bubenská 17            | 17000 | Praha    |                                              |
| 4 🗆 🤇                                                     | D                                                 | 8               | 29.06.16                                                   | DPCZ                                                              |                                            | DOP00024                   | Adresář                                                                               | 13AD00013                                | Dřevo a.s.                             |                                      |          | Jiří Kulich        | Bubenská 17            | 17000 | Praha ≡  |                                              |
| 5 🗖 🤇                                                     | 0                                                 | 17              | 29.06.16                                                   | DPCZ                                                              |                                            | DOP00025                   | Adresář                                                                               | 13AD00020                                | Štěpán Huj                             | er - Elektr                          | o        | Štěpán Hujer       | Otakarova 22           | 14000 | Praha    |                                              |
| 6 🗖 🤇                                                     | 0                                                 | 17              | 30.06.16                                                   | TIME                                                              |                                            | DOP00029                   | Adresář                                                                               | 13AD00020                                | Štěpán Huj                             | er - Elektr                          | o        | Štěpán Hujer       | Otakarova 22           | 14000 | Praha    |                                              |
| 7 🗖 🤇                                                     | D                                                 | 17              | 30.06.16                                                   | TIME                                                              |                                            | DOP00030                   | Adresář                                                                               | 13AD00020                                | Štěpán Huj                             | er - Elektr                          | o        | Štěpán Hujer       | Otakarova 22           | 14000 | Praha    |                                              |
| 8 🗖 🤇                                                     | D                                                 | 2               | 01.08.16                                                   | CPDE                                                              |                                            | DOP00041                   | Adresář                                                                               | 13AD00007                                | ABC Audit                              | s.r.o.                               |          | Ing. Roman Dvorský | Palackého 74           | 67401 | Třebíč   |                                              |
| 9 🗖 🤇                                                     | 0                                                 | 33              | 05.12.16                                                   | GPA                                                               |                                            | DOP00077                   | Adresář                                                                               | DOP00077                                 | bbbb                                   |                                      |          | bbbb               | bbbb                   | 67167 | Hrušov   |                                              |
| 10 🗖 🤇                                                    | 0                                                 | 33              | 05.12.16                                                   | GPA                                                               |                                            | DOP00078                   | Adresář                                                                               | DOP00078                                 | bbbb                                   |                                      |          | bbbb               | bbbb                   | 67167 | Hrušov   |                                              |
| 11 🗆 🤇                                                    | 0                                                 | 33              | 18.09.18                                                   | CARA                                                              |                                            | DOP00120                   | Adresář                                                                               | DOP00120                                 | bbbb                                   |                                      |          | bbbb               | bbbb                   | 67167 | Hrušov   |                                              |
| 12 🗖 🤇                                                    | 0                                                 | -1              | 02.11.16                                                   | DPCZ                                                              |                                            | DOP00066                   | Bez určení                                                                            | DOP00066                                 | asd                                    |                                      |          | asd                | asd                    | 60200 | asd      |                                              |

Pomocí tlačítka "Najít balík u dopravce" je možné přímo z Pohody spustit prohlížeč, pomocí kterého lze přes internet sledovat balíky u dopravce. Tímto tlačítkem budete vždy sledovat první balík ze soupisky. Pokud byste chtěli sledovat jiný balík, můžete tak učinit vyvoláním místní nabídky (pravé tlačítko myši) na příslušné položce soupisky. Zde najdete příkaz "Najít balík na webu".

| 8                                |                                                                                |                                          |                                                        |                                                                      |                                            | F                          | OHODA                                                              | E1 Komp                                               | olet - [Dop          | rava (Uživa                                 | atelská agend                           | a)]         |                             |                  |            | Į | - 🗆 X                                        |
|----------------------------------|--------------------------------------------------------------------------------|------------------------------------------|--------------------------------------------------------|----------------------------------------------------------------------|--------------------------------------------|----------------------------|--------------------------------------------------------------------|-------------------------------------------------------|----------------------|---------------------------------------------|-----------------------------------------|-------------|-----------------------------|------------------|------------|---|----------------------------------------------|
| <u>i</u> <u>S</u> o              | ubor <u>N</u> astav                                                            | ní <u>A</u> dresář                       | <u>Ú</u> četnictví <u>I</u>                            | <u>F</u> akturace                                                    | S <u>k</u> lady                            | <u>M</u> zdy <u>J</u> ízdy | Maje <u>t</u> ek                                                   | <u>U</u> živate                                       | lské agendy          | <u>Z</u> áznam                              | Náp <u>o</u> věda                       |             |                             |                  |            |   |                                              |
| : P                              | ) 🔊 🖨 🖪 t                                                                      | 8   🐮 🛷 -                                | • •   🖬                                                | 6   0                                                                |                                            |                            | • 🖌                                                                | 🖻 • 🤣                                                 | 🗏 🖪 👶                | BAN   🤤 🗖                                   | 📃 🐙 🕶 Dop                               | prava Faktu | ıry                         |                  |            |   |                                              |
| Ba<br>Dol<br><br>Čís<br>Da<br>Ce | liková l<br>klad<br>lo Přijaté ob<br>ilo 16210001<br>tum 24.11.201<br>na [CZK] | pop00074<br>jednávky<br>1<br>5 v<br>0,00 | Zákazník<br><br>Jméno<br>Ulice<br>Město<br>Tel / Email | ACO nábyti<br>Michal Dole<br>Jana Nerudy<br>746 01 Op<br>606 141 955 | kové prvk<br>ejší<br>y 6<br>pava 1<br>info | ty s.r.o.                  | Informa<br>Typ ba<br>Dobírk<br>doklad<br>Počet<br>Odeslá<br>Posled | ace o balící<br>líků TOP<br>ový 14<br>no ní balík vyt | ch<br>A<br>vořil/a @ | Přízna<br>dopra<br>Středi<br>Činno<br>Zakáz | ky SERVICE:F<br>vce<br>sko<br>ist<br>ka | P;SMS;OBZ   | AS;COMFORT;PO<br>Najît balî | k0,0000;MAINPACK | (AGE:7     |   | Agendy<br>Doprava<br>(Uživatelská<br>agenda) |
| *                                | 🔀 Datum = ro                                                                   | k 📟 Položky                              | dokladu 🛅 D                                            | okumenty                                                             | D Pozn                                     | ámky                       |                                                                    |                                                       |                      |                                             |                                         |             |                             |                  |            |   |                                              |
|                                  | Číslo balík                                                                    | J Vytisknu                               | I Vytvořer                                             | no Hm                                                                | notnost                                    | Poznámka                   | Vyska                                                              | Sirka                                                 | Delka                | Stav                                        | Typ zásilky                             | Tisk        | Počet výtisků               | Datum tisku      | #VprVariab | × |                                              |
| 1                                | 70254330                                                                       | @                                        | 24.11.2016 21                                          | 1:15:58                                                              | 1,10                                       |                            | 0                                                                  | 0                                                     | 0                    |                                             | KARTON                                  |             |                             |                  |            | ^ |                                              |
| 2                                | 70254331                                                                       | @                                        | 24.11.2016 21                                          | 1:15:58                                                              | 2,30                                       |                            | 0                                                                  | 0                                                     | 0                    |                                             | EPAL                                    |             |                             |                  |            |   |                                              |
| 3                                | 70254332                                                                       | Naiit balik                              | na webu                                                |                                                                      | 7,80                                       |                            | 0                                                                  | 0                                                     | 0                    |                                             | KARTON                                  |             |                             |                  |            |   |                                              |
| 4                                | 70254333                                                                       | Kopírovat                                | číslo balíku do s                                      | chránky                                                              | 0,00                                       |                            | 0                                                                  | 0                                                     | 0                    |                                             |                                         | ×           |                             |                  |            |   |                                              |
| 5                                | 70254334                                                                       | Smazat                                   |                                                        | Ý                                                                    | 0,00                                       |                            | 0                                                                  | 0                                                     | 0                    |                                             |                                         | X           |                             |                  |            |   |                                              |
| 6                                | 70254335                                                                       | Pořadí                                   |                                                        |                                                                      | 0,00                                       |                            | 0                                                                  | 0                                                     | 0                    |                                             |                                         | X           |                             |                  |            |   |                                              |
| 7                                | 70254336                                                                       | Longer                                   |                                                        |                                                                      | 0,00                                       |                            | 0                                                                  | 0                                                     | 0                    |                                             |                                         | ×           |                             |                  |            |   |                                              |
| 8                                | 70254337                                                                       | @                                        | 24.11.2016 21                                          | 1:25:34                                                              | 0,00                                       |                            | 0                                                                  | 0                                                     | 0                    |                                             |                                         | X           |                             |                  |            |   |                                              |
| 9                                | 70254338                                                                       | 0                                        | 24.11.2016 21                                          | 1:25:34                                                              | 0,00                                       |                            | 0                                                                  | 0                                                     | 0                    |                                             |                                         | X           |                             |                  |            | = |                                              |
| 10                               | 70254339                                                                       | 0                                        | 24.11.2016 21                                          | 1:25:34                                                              | 0,00                                       |                            | 0                                                                  | 0                                                     | 0                    |                                             |                                         | X           |                             |                  |            | - |                                              |
| 11                               | 70254340                                                                       | Ø                                        | 24.11.2016 21                                          | 1:25:34                                                              | 0,00                                       |                            | 0                                                                  | 0                                                     | 0                    |                                             |                                         | X           |                             |                  |            |   |                                              |
| 12                               | 70254341                                                                       | Ø                                        | 24.11.2016 21                                          | 1:25:34                                                              | 0,00                                       |                            | 0                                                                  | 0                                                     | 0                    |                                             |                                         | X           |                             |                  |            |   |                                              |
| 13                               | 70254342                                                                       | æ                                        | 24.11.2016 21                                          | 1:25:34                                                              | 0,00                                       |                            | 0                                                                  | 0                                                     | 0                    |                                             |                                         | X           |                             |                  |            |   |                                              |
| 14                               | /0254343                                                                       | æ                                        | 24.11.2016 21                                          | 1:25:34                                                              | 0,00                                       |                            | 0                                                                  | 0                                                     | 0                    |                                             |                                         | X           |                             |                  |            |   |                                              |

V případě, že potřebujete změnit informace o zásilce, nebo do ní například přidat balík, doporučujeme ji standardně stornovat a vytvořit pro uvedený záznam úplně novou zásilku.

#### 1.3 Elektronické odeslání zásilek

Z uživatelské agendy Doprava také provedete samotné odeslání požadavku na dopravu do systému dopravce. Toho dosáhnete přes povel: "Záznam" > "Externí nástroje" > "Odeslání dopravy".

| 82            |                     |                 |                    |                   |                 | P            | OHOD     | DA E1 Kom           | plet - [Doprava                   | (Uživate            | lská agenda       | )]                      |                      |         | - 🗆 X          |
|---------------|---------------------|-----------------|--------------------|-------------------|-----------------|--------------|----------|---------------------|-----------------------------------|---------------------|-------------------|-------------------------|----------------------|---------|----------------|
| <u>S</u> oubo | r <u>N</u> astavení | <u>A</u> dresář | <u>Ú</u> četnictví | <u>F</u> akturace | S <u>k</u> lady | <u>M</u> zdy | lízdy    | Maje <u>t</u> ek    | <u>U</u> živatelské agendy        | <u>Z</u> áznam      | Náp <u>o</u> věda |                         |                      |         |                |
| : 🗣 🛛 🗿       | ) 🖨 🚨 🔁             | 2 🛷 -           | 🔶 🖌 🔛              | B D               | gpa             |              |          | • 🔛 🛛 🔊             | • 🤣 🗐 📕 🍰                         | <u>E</u> dit<br>Ozn | ace ►<br>ačení ►  | Doprava Faktury         |                      |         |                |
| Balíko        | vá DOI              | P00073          | Zákazník           | -                 |                 |              |          | Informace           | o balících                        | <u>V</u> ýb         | ěr ►              | 444400-B2C-7IB-60200-CC | UNTRV-C7-            |         | Agendy         |
| Doklad        |                     |                 |                    | Jaromír No        | vák - Náby      | tek          |          | Typ balíků          | DPCZ                              | Exte                | rní nástroje 🕨    | Odeslání dopravy        |                      |         | $(\mathbf{Z})$ |
|               | Přijaté objed       | návky           | Jméno              | Jarmila Nov       | váková          |              |          | Dobírkový<br>doklad |                                   |                     |                   | Doprava                 |                      |         | Doprava        |
| Číslo         | 162100002           |                 | Ulice              | Chlumova          | 6               |              |          | Počet               | 1                                 | Stře                | disko             | Doprava Tisk            |                      | 1       | (Uživatelská   |
| Datum         | 23.11.2016          |                 | Město              | 31500 PI:         | zeň 15          | С            | <u>.</u> | Odesláno            |                                   | Čin                 | nost              | Doprava Tisk Hron       | hadne                |         | agenda)        |
| Cena í        | сткі                | 0,00            | Tel / Email        | 378614753         | prod            | ej@nabyte    | ek-r     | Poslední b          | alík vytvořil/a @                 | 7.1k                | ázka              |                         | u dopravce           |         |                |
| L             |                     |                 |                    |                   |                 |              |          |                     |                                   | Zak                 | d2Kd              |                         |                      | 1       |                |
| * 🛛           | Číselná řada ba     | alíků = gpa     | 📟 Položky d        | okladu 🗎 🛅        | Dokument        | y 🗅 Poz      | námky    | 1                   |                                   |                     |                   |                         |                      |         |                |
| X             | Vytvoi ID do        | kladu           | Datum              | Číselná řa        | ada balíků      | Číslo        | )        | Typ dokladu         | <ul> <li>Číslo dokladu</li> </ul> |                     | Firma             | Jméno                   | Ulice                | PSČ 革   | 1              |
| 21            | 0                   | 2               | 23.11.1            | 6 DPCZ            |                 | DOP000       | 73 Pi    | řijaté objedn       | á 162100002                       | Jaromír N           | ovák - Nábytek    | Jarmila Nováková        | Chlumova 6           | 31500 ^ |                |
| 22 🗖          | 0                   | 20              | 24.11.1            | 6 TOPA            |                 | DOP000       | 74 Pi    | řijaté objedn       | á 162100011                       | ACO náby            | tkové prvky s.r   | . Michal Dolejší        | Jana Nerudy 6        | 746 01  |                |
| 23 🗖          | 0                   | 16              | 28.11.1            | 6 CPDR            |                 | DOP000       | 76 Pi    | řijaté objedn       | á 162100008                       | Otma a.s.           |                   | Petr Novák              | Nová 15              | 61900   |                |
| 24 🗖          | 0                   | 15              | 16.12.1            | 6 PPLE            |                 | DOP001       | 05 Pi    | řijaté objedn       | á 162100007                       | Otma a.s.           |                   | Petr Novák              | Nová 15              | 14100   |                |
| 25 🗖          | @                   | 31              | 16.12.1            | 6 PPLE            |                 | DOP001       | 06 Pi    | řijaté objedn       | á 162100012                       | BHIT CZ             |                   | Radek Zoufalý           | Einsteinova 25       | 85101   |                |
| 26 🗖          | @                   | 6               | 09.02.1            | 7 GLCZ            |                 | DOP001       | 09 Pi    | řijaté objedn       | á 162100006                       | ZET s.r.o.          |                   | Tomáš Honzík            | Průmyslová           | 58601   |                |
| 27 🗖          | BT                  | 4               | 06.12.1            | 6 CARA            |                 | DOP000       | 83 R     | eklamace            | 16RZ00002                         | INTEAK sp           | ool. s r. o.      | David Jánský            | Jiřího z Poděbrad 35 | 46348   |                |

Tímto odešlete všechny aktuálně vyfiltrované a dříve neodeslané soupisky naráz. Je tedy možné nejprve vyfiltrovat například soupisky pro jednoho dopravce a odeslat je. Pokud budete mít zobrazeny všechny záznamy, bude provedeno hromadné odeslání ke všem dopravcům, ke kterým byly vystaveny soupisky. Doporučujeme tedy ideálně vyfiltrovat zásilky přes sloupec "Odesláno na server", které v něm nemají uvedenou hodnotu. To jsou ty aktuálně datově neodeslané.

Po kliknutí na "Záznam" > "Externí nástroje" > "Odeslání dopravy" Vás ještě program upozorní na počet odesílaných soupisek i jednotlivých balíků v nich, takže si ještě můžete vše překontrolovat. Po odeslání se Vás řešení ještě zeptá, zda si přejete rovnou vytisknout také předávací protokoly pro řidiče. Odeslané soupisky již není možné znovu odeslat.

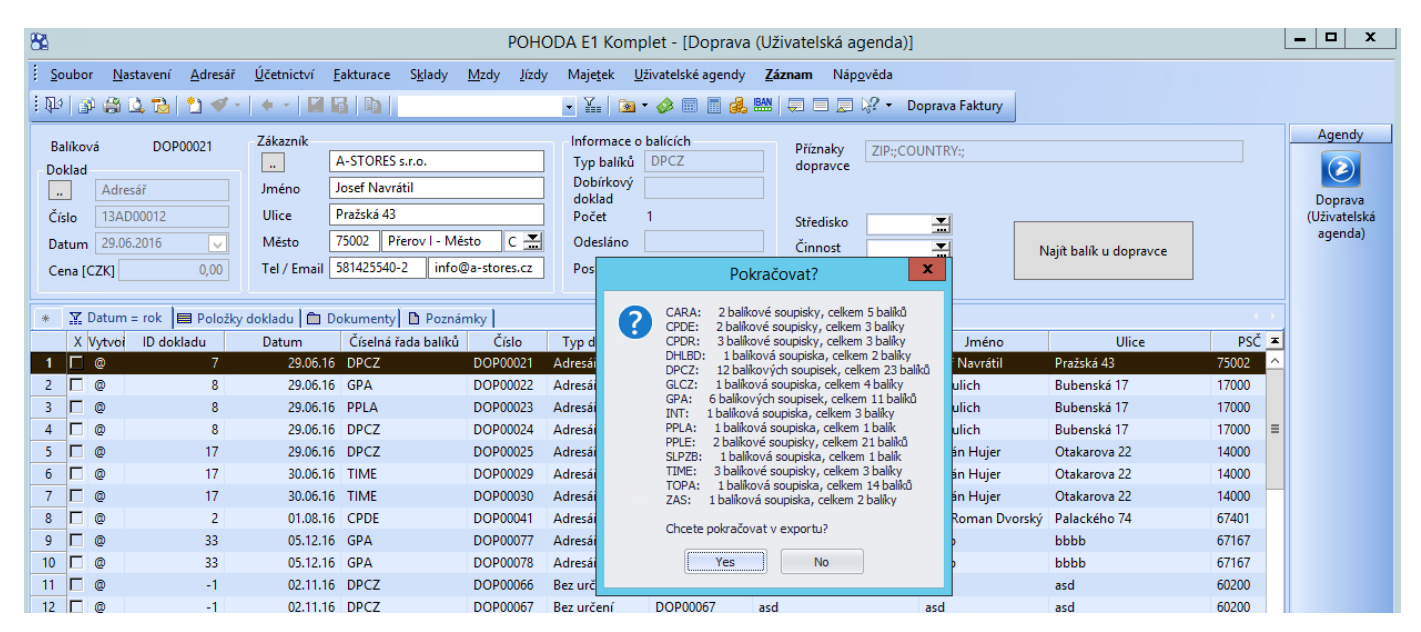

Videoprezentaci na odesílání balíkových soupisek naleznete zde: http://www.bhit.cz/videomanualy/DopravaBalikyOdesilani/

#### 1.4 Nová soupiska bez vazby na doklad a přetisk štítků

Nové soupisky lze vytvářet také přímo z uživatelské agendy Doprava, přes povel: "Záznam" > "Externí nástroje" > "Doprava". Tímto vygenerujete soupisku pro kteréhokoli dopravce bez určení příjemce. Po stisku tlačítka "Vygenerovat Dopravu" však dojde pouze k uložení nového záznamu do agendy. Dále je zapotřebí buď ručně nebo přenesením z Adresáře pomocí trojtečky doplnit adresu příjemce a teprve nyní vytisknout štítky. Tento dodatečný tisk štítků provedete přes povel: "Záznam" > "Externí nástroje" > "Doprava tisk". Můžete si zobrazit náhled ("Doprava náhled") nebo štítky rovnou vytisknout.

| 8                                                         |                                                          |                      |                                                        |                                                                   |                      | POH                       | ODA E1 Kom                                                                           | olet - [Doprava                                             | (Uživatelská agenda)]                                               |                                                                                                    |                                       |         | - 🗆 X                                        |
|-----------------------------------------------------------|----------------------------------------------------------|----------------------|--------------------------------------------------------|-------------------------------------------------------------------|----------------------|---------------------------|--------------------------------------------------------------------------------------|-------------------------------------------------------------|---------------------------------------------------------------------|----------------------------------------------------------------------------------------------------|---------------------------------------|---------|----------------------------------------------|
| Soubor                                                    | <u>N</u> astavení                                        | <u>A</u> dresář      | <u>Ú</u> četnictví                                     | <u>F</u> akturace                                                 | S <u>k</u> lady j    | <u>M</u> zdy <u>J</u> ízo | ly Maje <u>t</u> ek <u>L</u>                                                         | lživatelské agendy                                          | Záznam Náp <u>o</u> věda                                            |                                                                                                    |                                       |         |                                              |
| : 🕩   🕸                                                   | 🖨 🚨 📸                                                    | 2 🛷 -                | • •   📓                                                | 6   6                                                             |                      |                           | • 🏠 🗟                                                                                | • 🤣 🗐 📕 🍰                                                   | Editace D                                                           | oprava Faktury                                                                                                 |                                       |         |                                              |
| Baliková<br>Doklad<br>[<br>Číslo ]<br>Datum ]<br>Cena [CZ | DOP0<br>Vydané faktur<br>160100021<br>24.10.2016<br>Kj 1 | 00063<br>y<br>234,00 | Zákazník<br><br>Jméno<br>Ulice<br>Město<br>Tel / Email | Dřevo a.s.<br>Jiří Kulich<br>Bubenská 1<br>17000 Prá<br>287582014 | 7<br>aha 7<br>Xdrevo | C 🚠                       | Informace o<br>Typ balíků<br>Dobírkový<br>doklad<br>Počet<br>Odesláno<br>Poslední ba | balících<br>DPCZ<br>13845013800023<br>2<br>lík vytvořil/a @ | Výbér + 44<br>Externí nástroje +<br>Středisko<br>Činnost<br>Zakázka | 0135-NINKASSO-B2C-SI<br>Odeslání dopravy<br>Doprava<br>Doprava Tisk<br>Doprava Tisk Hrom<br>Doprava Tisk Proto | MALL-ZIP:60200;COUNTR<br>adné<br>kolu | IY:CZ;  | Agendy<br>Doprava<br>(Uživatelská<br>agenda) |
| 🔹 🏋 Da                                                    | tum = rok                                                | Položky              | dokladu 🗎 🛅 🛛                                          | Dokumenty                                                         | 🗋 Poznám             | nky                       |                                                                                      |                                                             |                                                                     |                                                                                                    |                                       |         | vydane laktury                               |
| X Vy                                                      | rtvoi ID dokl                                            | adu                  | Datum                                                  | Číselná řa                                                        | ıda balíků           | Číslo                     | Typ dokladu                                                                          | Číslo dokladu                                               | Firma                                                               | Jméno                                                                                                    | Ulice                                 | PSČ 💻   |                                              |
| 38 🗖 🖉                                                    | D                                                        | 105                  | 25.04.1                                                | 6 DPCZ                                                            |                      | DOP00018                  | Vydané faktury                                                                       | 160100019                                                   | ABC Audit s.r.o.                                                    | Ing. Roman Dvorský                                                                                             | Palackého 74                          | 67401 ^ |                                              |
| 39 🗖 🏼                                                    | 0                                                        | 106                  | 25.04.1                                                | 6 CPNP                                                            |                      | DOP00019                  | Vydané faktury                                                                       | 160100020                                                   | Argo, a. s.                                                         |                                                                                                    | Jarní 8                               | 12000   |                                              |
| 40 🗆 @                                                    | D                                                        | 52                   | 30.06.1                                                | 6 TIME                                                            |                      | DOP00027                  | Vydané faktury                                                                       | 160100014                                                   | ZET s.r.o.                                                          | Tomáš Honzík                                                                                                   | Průmyslová                            | 58601   |                                              |
| 41 🗆 🛛                                                    | D                                                        | -50                  | 19.07.1                                                | 6 DPCZ                                                            |                      | DOP00034                  | Vydané faktury                                                                       | 160100012                                                   | Vladimír Šimek - JIPO                                               | Vladimír Šimek                                                                                                 | Zahradní 8                            | 58832   |                                              |
| 42 🗖 🤇                                                    | D                                                        | 47                   | 28.07.1                                                | 6 CPDR                                                            |                      | DOP00035                  | Vydané faktury                                                                       | 160100009                                                   | ZET s.r.o.                                                          | Tomáš Honzík                                                                                                   | Průmyslová                            | 58601   |                                              |
| 43 🕱 🕼                                                    | þ                                                        | 48                   | 28.07.1                                                | 6 CPDR                                                            |                      | DOP00036                  | Vydané faktury                                                                       | 160100010                                                   | ACO nábytkové prvky s.r.                                            | Michal Dolejší                                                                                                 | Jana Nerudy 6                         | 60200   |                                              |
| 44 🕱 🕼                                                    | D                                                        | -2                   | 01.08.1                                                | 6 GLCZ                                                            |                      | DOP00040                  | Vydané faktury                                                                       | 150100014                                                   | A-STORES s.r.o.                                                     | Josef Navrátil                                                                                                 | Pražská 43                            | 75002   |                                              |
| 45 🗖 @                                                    | D                                                        | -129                 | 11.08.1                                                | 6 PPLAD                                                           |                      | DOP00043                  | Vydané faktury                                                                       | 160100022                                                   | Argo, a. s.                                                         |                                                                                                    | Jarní 8                               | 120 00  |                                              |
| 46 🗖 🖉                                                    | D.                                                       | 130                  | 11.08.1                                                | 6 CPDR                                                            |                      | DOP00044                  | Vydané faktury                                                                       | 160100023                                                   | STORMWARE s.r.o.                                                    |                                                                                                    | Za Prachárnou 45                      | 58601   |                                              |
| 47 🗖 🕼                                                    | 0                                                        | 3                    | 07.09.1                                                | 6 CPDR                                                            |                      | DOP00046                  | Vydané faktury                                                                       | 160100001                                                   | INTEAK spol. s r. o.                                                | David Jánský                                                                                                   | Jiřího z Poděbrad 35                  | 46348   |                                              |
| 48 🗖 @                                                    | D                                                        | 5                    | 07.09.1                                                | 6 CPDR                                                            |                      | DOP00047                  | Vydané faktury                                                                       | 160100002                                                   | Vladimír Šimek - JIPO                                               | Vladimír Šimek                                                                                                 | Zahradní 8                            | 58832   |                                              |
| 49 🗖 @                                                    | D.                                                       | 46                   | 07.09.1                                                | 6 CPNP                                                            |                      | DOP00048                  | Vydané faktury                                                                       | 160100008                                                   | Pila Záborná v.o.s.                                                 | Josef Kotrba                                                                                                   | č. p. 9                               | 58813   |                                              |
| 50 🗖 @                                                    | D                                                        | 49                   | 07.09.1                                                | 6 CPDR                                                            |                      | DOP00049                  | Vydané faktury                                                                       | 160100011                                                   | AK - Media a. s.                                                    | Mgr. Ivana Krátká                                                                                              | Masarykovo náměstí 6                  | 58601   |                                              |
| 51 🗖 @                                                    | þ                                                        | 5                    | 13.09.1                                                | 6 CPDR                                                            |                      | DOP00056                  | Vydané faktury                                                                       | 160100002                                                   | Vladimír Šimek - JIPO                                               | Vladimír Šimek                                                                                                 | Zahradní 8                            | 58832   |                                              |
| 52 🗖 B                                                    | т                                                        | -51                  | 13.10.1                                                | 6 CPNP                                                            |                      | DOP00058                  | Vydané faktury                                                                       | 160100013                                                   | Ralf Schneider                                                      | Ralf Schneider                                                                                                 | Bahnhof Strasse 7                     | 38621   |                                              |

Z různých důvodů je občas také zapotřebí opětovně vytisknout již jednou vytištěné etikety. Toho lze docílit několika způsoby.

Prvním a nejjednodušším způsobem je vyvolat tisk přímo z uživatelské agendy Doprava. Zde si najeďte kurzorem na požadovaný záznam, který si snadno vyfiltrujete např. podle jména, data nebo čísla balíků. Poté pokračujte přes povel: "Záznam" > "Externí nástroje" > "Doprava tisk". Tímto by mělo dojít ke znovu vytištění všech balíků v dané zásilce. Obdobně můžete provést hromadný tisk všech vyfiltrovaných balíků (pozor, ať omylem nemáte zobrazeny všechny záznamy) pomocí nástroje "Doprava Tisk Hromadně", který spustíte také přes povel: "Záznam" > "Externí nástroje "Doprava Tisk Hromadně", který spustíte také přes povel: "Záznam" > "Externí nástroje".

Druhou možností je vyvolání opětovného tisku ze zdrojového dokladu. Ten si můžete vyfiltrovat přímo v dané agendě, nebo se na něj prokliknout pomocí dvou teček z agendy Doprava. Pokud budete chtít vygenerovat Dopravu na doklad, na který je již vytvořena, tak Vám budou nabídnuty následující možnosti.

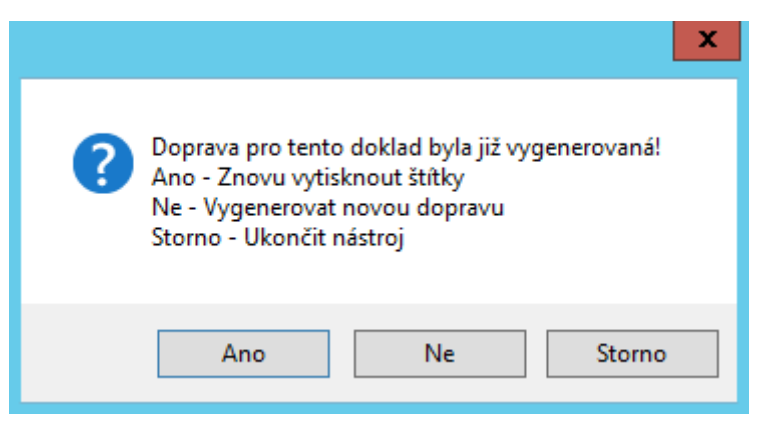

Po stisku první možnosti "Ano" dojde právě k pouhému opětovnému vytištění štítků. Možnosti "Storno" celou akci zrušíte a okno se zavře bez dalších následků. Prostřední možnost "Ne" Vám umožní vytvořit zcela novou balíkovou soupisku, která může mít odlišné parametry (typ dopravy, dobírka apod.). Takto budete vytvářet naprosto novou dopravu pro stávající doklad. Stará zásilka, která již byla na doklad vytvořena, bude označena příznakem "Smazáno" v poli "Odesláno na server". Taková zásilka již nikdy nebude datově odeslána k dopravci a zůstává pouze v evidenci v uživatelské agendě Doprava.

## 1.5 Opětovné odeslání zásilek

Zásilky, které potřebujete opětovně datově odeslat, je zapotřebí si v uživatelské agendě Doprava vyfiltrovat. Po jejich vyfiltrování doporučujeme si tyto ještě jednou opravdu dobře zkontrolovat, abyste si omylem nepřepsali i jiné zásilky, které nechcete, jelikož tuto funkci po provedení nelze změnit.

Přes povel: "Záznam" > "Editace" > Upravit vše můžete provést vynulování sloupce "Odesláo na server". Následně můžete tyto vyfiltrované zásilky opětovně odeslat klasickým způsobem, tedy přes povel: "Záznam" > "Externí nástroje" > "Odeslání dat".

**TIP:** Pro provedení tohoto postupu je nezbytné mít přidělena potřebná uživatelská práva.

| 8                         |                                            |                                                                                    |                                                                             | POHO                                                                                     | DDA E1 Komplet - [D                                                                                                    | oprava (Uživatelská                                              | agenda)]       |                                                  |                   | _ □                                 | x                            |
|---------------------------|--------------------------------------------|------------------------------------------------------------------------------------|-----------------------------------------------------------------------------|------------------------------------------------------------------------------------------|----------------------------------------------------------------------------------------------------|------------------------------------------------------------------|----------------|--------------------------------------------------|-------------------|-------------------------------------|------------------------------|
| <u>i</u> <u>s</u>         | oubor                                      | <u>N</u> astavení <u>A</u> dresář                                                  | <u>Ú</u> četnictví <u>F</u> aktu                                            | urace S <u>k</u> lady <u>M</u> zdy <u>J</u> ízdy Maj                                     | je <u>t</u> ek <u>U</u> živatelské agendy                                                                                     | / <u>Z</u> áznam Náp <u>o</u> věda                               |                |                                                  |                   |                                     |                              |
| : P                       | 1 🔊                                        | 😂 🖪   🖸 🛷                                                                          | -   + -   🖬 📓                                                               | Depdr                                                                                    | • 🎬 🗀 • 🤣 📰 🛛                                                                                                    | i 👶 🔛   🤤 🗖 💻                                                    | 🖓 🔹 Doprava Fa | ktury                                            |                   |                                     |                              |
| B<br>Do<br>Či<br>Di<br>Ci | alíková<br>klad<br>slo<br>itum [<br>itum [ | DOP00015<br>Vydané faktury<br>160100018<br>18.04.2016 v<br>K] 1437,00              | Zákazník<br>Jméno Tc<br>Ulice Pr<br>Město 58<br>Tel / Email 72              | ET s.r.o.<br>omáš Honzik<br>růmyslová<br>3601 Jihlava 1 C 🛣<br>25012555 honzik@telecom.c | Informace o balících<br>Typ balíků CPDR<br>Dobírkový<br>doklad<br>Počet 2<br>Odesláno 27.05.2016<br>Poslední balík vytvořil/a | Příznaky<br>dopravce<br>1124C<br>Středisko<br>Činnost<br>Zakázka | POJ:1437,0000; | Najít balík u dopravce<br>Nový balík do soupisky |                   | Ageno<br>Dopra<br>(Uživate<br>ageno | idy<br>ava<br>ielská<br>ida) |
| V                         | nic 1                                      | *lalblcidiei                                                                       | FIGIHICHII                                                                  | LJKLIMINIOIPIOIRI                                                                        | sitiuiviwixivi                                                                                                    | Z 0 1 2 3 4 5                                                    | 6 7 8 9        |                                                  |                   |                                     |                              |
| -                         | PSČ                                        | Město                                                                              | Telefon                                                                     | Cena Číselná řada b                                                                      | alíků Dobírkový doklad                                                                                                    | Odesláno na server                                               | Sta            | v Počet balíků                                   | Variabilní symbol | T                                   |                              |
| 1                         | 500                                        | Plzeň 15                                                                           | 378614753                                                                   | 7 637,00 CPDR                                                                            | DR9999000019C                                                                                                    | 28.04.2016 15:25:22                                              |                | 1                                                | 160100004         | <u>^</u>                            |                              |
| 2                         | 621                                        | Leipzig                                                                            |                                                                             | 10 000,00 CPDR                                                                           | DR9999000022C                                                                                                    | 27.05.2016 16:17:23                                              |                | 2                                                | 160100013         |                                     |                              |
| 3                         | 7000                                       | Praha 7                                                                            | 287582015                                                                   | 3 485,00 CPDR                                                                            | DR9999000067C                                                                                                    | 27.05.2016 16:17:23                                              |                | 2                                                | 160100015         |                                     |                              |
| 4                         | :000                                       | Praha 2                                                                            | 602985214                                                                   | 3 970,00 CPDR                                                                            | DR9999000084C                                                                                                    | 27.05.2016 16:17:23                                              |                | 2                                                | 160100016         |                                     |                              |
| 5                         | 500                                        | Plzeň 15                                                                           | 378614753                                                                   | 2 102,00 CPDR                                                                            | DR9999000107C                                                                                                    | 27.05.2016 16:17:23                                              |                | 2                                                | 160100017         |                                     |                              |
| 6                         | 601                                        | Jihlava 1                                                                          | 725012555                                                                   | 1 437,00 CPDR                                                                            | DR9999000124C                                                                                                    | 27.05.2016 16:17:23                                              |                | 2                                                | 160100018         |                                     |                              |
| *                         |                                            |                                                                                    | Hromad                                                                      | dná úprava záznamů                                                                       | ×                                                                                                    |                                                                  |                | 0                                                |                   |                                     |                              |
|                           |                                            | Hromadná úpra                                                                      | ava záznamů                                                                 |                                                                                          |                                                                                                    |                                                                  |                |                                                  |                   |                                     |                              |
|                           |                                            | Tato funkce Vám                                                                    | umožnuje hromadně ;                                                         | změnit obsah jednotlivých polí záznamů a                                                 | igendy.                                                                                                    |                                                                  |                |                                                  |                   | =                                   |                              |
|                           |                                            | 1) Provedte záloh<br>2) Ujistěte se, zda<br>3) Vyberte pole ag<br>4) Zadejte novou | nu dat.<br>a máte vybrány záznan<br>gendy, které chcete al<br>hodnotu pole. | my, které chcete změnit.<br>Iktualizovat.                                                |                                                                                                    |                                                                  |                |                                                  |                   |                                     |                              |
|                           |                                            | Pole agendy                                                                        |                                                                             | Hodnota                                                                                  |                                                                                                    |                                                                  |                |                                                  |                   |                                     |                              |
|                           |                                            | Odesláno na ser                                                                    | ver v                                                                       |                                                                                          | ~                                                                                                    |                                                                  |                |                                                  |                   |                                     |                              |
|                           |                                            | POZOR! Používe<br>se vystavujete ne                                                | ejte tuto funkci pouze v<br>ebezpečí porušení úče                           | ve výjimečných případech uvedených v<br>etních souvislostí v databázi.                   | nápovědě, jinak                                                                                                    |                                                                  |                |                                                  |                   |                                     |                              |
| <                         |                                            |                                                                                    |                                                                             | OK Stomo                                                                                 | Nápověda                                                                                                    |                                                                  |                |                                                  |                   | ×<br>×<br>>                         |                              |

### 1.6 Tisk předávacího protokolu

Z nadstavbového řešení Doprava je také možné si vytisknout standardní předávací protokol se seznamem aktuálních zásilek pro řidiče, který mu můžete předat při fyzickém předávání zásilek. Tisk protokolu je možné provést dvěma způsoby.

První ze způsobů se Vám nabídne sám přímo při odesílání dat zásilek dopravcům. Po potvrzení počtu odesílaných zásilek a balíků by se Vám mělo otevřít další dialogové okno, které se Vás na tisk předávacího protokolu pro vyfiltrované zásilky bude ptát.

| 82                              |                                            |                 |                                         |                                                     |                 | PC               | DHODA E1 K                                    | omplet -                         | [Doprava    | (Uživatelská        | agenda)]         |                |                        |         | - 🗆 X                                        |
|---------------------------------|--------------------------------------------|-----------------|-----------------------------------------|-----------------------------------------------------|-----------------|------------------|-----------------------------------------------|----------------------------------|-------------|---------------------|------------------|----------------|------------------------|---------|----------------------------------------------|
| <u>S</u> oubor                  | <u>N</u> astavení                          | <u>A</u> dresář | <u>Ú</u> četnictví                      | <u>F</u> akturace                                   | S <u>k</u> lady | <u>M</u> zdy J   | lízdy Maje <u>t</u> ek                        | <u>U</u> živatels                | ské agendy  | <u>Z</u> áznam N    | áp <u>o</u> věda |                |                        |         |                                              |
| i 📭   🕸                         | 🛱 🚨 📸                                      | 2 🛷 -           | • • •                                   | B                                                   | gp              |                  | • 🔛                                           | 🖲 • 🤣                            | 🗏 🖪 🛻       |                     | . \? → D         | oprava Faktury |                        |         |                                              |
| Balíková<br>Doklad<br><br>Číslo | DOP(<br>Adresář<br>13AD00013<br>29.06.2016 | 00022           | Zákazník<br><br>Jméno<br>Ulice<br>Město | Dřevo a.s.<br>Jiří Kulich<br>Bubenská 1<br>17000 Pr | 17<br>raha 7    |                  | Inform<br>Typ ba<br>Dobírk<br>doklad<br>Počet | ace o balícíc<br>líků GPA<br>ový | h<br>Expo   | Příznaky<br>dopravc | e POJ:500        | 10;            |                        | ]       | Agendy<br>Doprava<br>(Uživatelská<br>agenda) |
| Cena [CZ                        | [K]                                        | 0,00            | Tel / Email                             | 287582015                                           | drevo           | o@mbox.v         | ol. Posled                                    | ní 🔺                             |             |                     |                  |                | Najit balik u dopravce |         | Vydané faktury                               |
| * <b>≌</b> Cí                   | selná řada balí                            | ků = gp         | Položky do                              | kladu 📋 🛙                                           | okumenty        | Pozna            | ámky                                          |                                  | Přejte si v | /tisknout předáva   | cí protokoly?    |                |                        | ( )<br> |                                              |
|                                 | tvoi ID dok                                | adu<br>o        | Datum 20.06.1                           | Císelná ř                                           | ada balíků      | Císlo<br>DOR0003 | Typ dokl                                      | ad                               | Yes         | No                  |                  | Jméno          | Ulice<br>Rubonská 17   | PSC ▲   |                                              |
| 2 0                             | D                                          | 33              | 05.12.1                                 | 6 GPA                                               |                 | DOP0002          | 77 Adresář<br>77 Adresář                      |                                  |             | 0000                |                  | bobb           | bbbbb                  | 67167   |                                              |
| 3 🗆 @                           | þ                                          | 33              | 05.12.1                                 | 6 GPA                                               |                 | DOP0007          | 78 Adresář                                    | DOP                              | 00078       | bbbb                |                  | bbbb           | bbbb                   | 67167   |                                              |
| 4 🗆 @                           | þ                                          | -1              | 05.12.1                                 | 6 GPA                                               |                 | DOP0007          | 79 Bez určeni                                 | DOP                              | 00079       |                     |                  | asdgasdg       |                        |         |                                              |
| 5 🗆 🤇                           | þ                                          | -1              | 05.12.1                                 | 6 GPA                                               |                 | DOP0008          | 30 Bez určení                                 | DOP                              | 00080       | dfgsdf              |                  | sdf            |                        |         |                                              |
|                                 |                                            |                 |                                         |                                                     |                 |                  |                                               |                                  |             | ingen i             |                  |                | 7 1 1 / 20             | 70004   |                                              |

Za druhé je možné tisk předávacího vyvolat ručně v agendě Doprava. Opět byste měli ideálně vyfiltrovat odesílané zásilky, pro které chcete předávací protokol vytisknout. Tisk vyvoláte přes povel: "Záznam" > "Externí nástroje" > "Doprava Tisk Protokolu".

| 8                                                  |                                                       |                               |                                                        |                                                                |                       | POH                       | ODA E1 Kor                                                                    | mplet - [Doprava                                                      | (Uživatelská agenda)]                                             | l                                                                                                    |                                                 |        | - 🗆 X                                        |
|----------------------------------------------------|-------------------------------------------------------|-------------------------------|--------------------------------------------------------|----------------------------------------------------------------|-----------------------|---------------------------|-------------------------------------------------------------------------------|-----------------------------------------------------------------------|-------------------------------------------------------------------|----------------------------------------------------------------------------------------------------|-------------------------------------------------|--------|----------------------------------------------|
| i Soubor                                           | Nastavení                                             | <u>A</u> dresář<br>1 ♥ -      | <u>Ú</u> četnictví                                     | Eakturace                                                      | S <u>k</u> lady       | <u>M</u> zdy <u>J</u> ízo | y Maje <u>t</u> ek<br>▼ ¥∷ I 3                                                | Uživatelské agendy<br>a 🔹 🧼 📰 📑 🛻                                     | Záznam Náp <u>o</u> věda                                          | Doprava Faktury                                                                                                 |                                                 |        |                                              |
| Balíkov<br>Doklad<br><br>Číslo<br>Datum<br>Cena [C | á DO<br>Vydané fakt<br>160100021<br>24.10.2016<br>ZK] | P00063<br>ury<br>v<br>1234,00 | Zákazník<br><br>Jméno<br>Ulice<br>Město<br>Tel / Email | Dřevo a.s.<br>Jiří Kulich<br>Bubenská<br>17000 Pi<br>287582014 | 17<br>raha 7<br>xdree | C 🚠                       | Informace<br>Typ balík<br>Dobírkov<br>doklad<br>Počet<br>Odesláno<br>Poslední | e o balících<br>ů DPCZ<br>ý 13845013800023<br>2<br>balík vytvořil/a @ | Výbér 44<br>Externí nástroje 4<br>Středisko<br>Činnost<br>Zakázka | 19135:NINKASSO-B2C:SI<br>Odeslání dopravy<br>Doprava<br>Doprava Tisk<br>Doprava Tisk Hrom<br>Doprava Tisk Proto | MALL-ZIP:60200;COUNT<br>adné<br>kolu u dopravce | RY:CZ; | Agendy<br>Doprava<br>(Uživatelská<br>agenda) |
| * X D                                              | atum = rok                                            | 🔲 Položky                     | dokladu 🛅 I                                            | Dokumenty                                                      | D Pozná               | mky                       |                                                                               | ž                                                                     | ( <u>-</u>                                                        |                                                                                                    |                                                 | <      | Vydane raktury                               |
| 38 🗖                                               | ytvoi IDdo<br>⊚                                       | kladu<br>105                  | 25.04.1                                                | Císelná ř<br>5 DPCZ                                            | ada balíků            | Císlo<br>DOP00018         | l yp doklad<br>Vydané faktu                                                   | u Cislo dokladu                                                       | ABC Audits r.o.                                                   | Jméno<br>Ing. Roman Dvorský                                                                                     | Ulice<br>Palackého 74                           | 67401  | <b>≞</b> ]<br>∧                              |
| 39                                                 | 0                                                     | 105                           | 25.04.1                                                | 5 CPNP                                                         |                       | DOP00019                  | Vydané faktu                                                                  | ry 160100020                                                          | Argo, a. s.                                                       | ingriterian e reisky                                                                                            | Jarní 8                                         | 12000  |                                              |
| 40 🗖                                               | 0                                                     | 52                            | 30.06.1                                                | 5 TIME                                                         |                       | DOP00027                  | Vydané faktu                                                                  | iry 160100014                                                         | ZET s.r.o.                                                        | Tomáš Honzík                                                                                                    | Průmyslová                                      | 58601  |                                              |
| 41 🗖                                               | 0                                                     | -50                           | 19.07.1                                                | 5 DPCZ                                                         |                       | DOP00034                  | Vydané faktu                                                                  | iry 160100012                                                         | Vladimír Šimek - JIPO                                             | Vladimír Šimek                                                                                                  | Zahradní 8                                      | 58832  |                                              |
| 42 🗖                                               | 0                                                     | 47                            | 28.07.1                                                | 5 CPDR                                                         |                       | DOP00035                  | Vydané faktu                                                                  | iry 160100009                                                         | ZET s.r.o.                                                        | Tomáš Honzík                                                                                                    | Průmyslová                                      | 58601  |                                              |
| 43 🗙                                               | 0                                                     | 48                            | 28.07.1                                                | 5 CPDR                                                         |                       | DOP00036                  | Vydané faktu                                                                  | iry 160100010                                                         | ACO nábytkové prvky s.r.                                          | Michal Dolejší                                                                                                  | Jana Nerudy 6                                   | 60200  |                                              |
| 44 🗙                                               | œ                                                     | -2                            | 01.08.1                                                | GLCZ                                                           |                       | DOP00040                  | Vydané faktu                                                                  | iry 150100014                                                         | A-STORES s.r.o.                                                   | Josef Navrátil                                                                                                  | Pražská 43                                      | /5002  |                                              |
| 45 L<br>46 L                                       | @                                                     | 129                           | 11.08.1                                                | 5 CPDR                                                         |                       | DOP00043<br>DOP00044      | Vydané faktu<br>Vydané faktu                                                  | iry 160100022                                                         | STORMWARE s.r.o.                                                  |                                                                                                    | Za Prachárnou 45                                | 58601  |                                              |

### 1.7 Hromadné generování Dopravy

Zásilky lze v případě zájmu generovat také hromadně. Jedná se o odlišný nástroj oproti standardní Dopravě, který najdete v dokladové agendě pod povelem: "Záznam" > "Externí nástroje" > "Doprava Hromadně".

Tento nástroj můžete spustit na vyfiltrovanými objednávkami, tj. například nad dnešními objednávkami k expedici. Filtr byste měli být schopni sestavit dříve, než tento nástroj spustíte.

| 84                        |                                 |                             |                                           | POHODA                       | E1 Komplet - [V            | ydané fal              | ctury]                   |              |                     |                   | _ 🗆 X          |
|---------------------------|---------------------------------|-----------------------------|-------------------------------------------|------------------------------|----------------------------|------------------------|--------------------------|--------------|---------------------|-------------------|----------------|
| <u>Soubor</u> <u>N</u> as | tavení <u>A</u> dresář <u>Ú</u> | Četnictví <u>F</u> akturace | S <u>k</u> lady <u>M</u> zdy <u>J</u> ízo | ly Maje <u>t</u> ek <u>I</u> | <u>J</u> živatelské agendy | <u>Z</u> áznam         | Náp <u>o</u> věda        |              |                     |                   |                |
| : DP 👔 🏔 i                | 1 🔁 🔁 🛷 • 🛛                     | ¢ • 🛛 🖬 🔚 🔤 🛛               | p                                         | • ¥. 🕅                       | • 🤌 🖩 🔳 🍰                  | <u>E</u> dita          | ce                       | •            |                     |                   |                |
| Vydané faktury            |                                 |                             |                                           |                              |                            | Ozna<br>Výbě           | i <u>c</u> ení           |              |                     |                   | Agendy         |
| Faktura                   |                                 |                             |                                           | Odběratel                    |                            | Zám                    | ek                       | •            | parametry           |                   |                |
| Тур                       | Faktura 🗸                       | Datum vystavení             | 19.09.2018 🗸                              | <u>IČ</u>                    | 65485364                   | Exter                  | ní nástroje              | •            | Doprava Faktury     |                   |                |
| žu.                       | 160100036                       | Datum zd.plnění             | 19.09.2018 🗸                              | Ciana (2)                    | Dile 7/h ere (             | Kom                    | unikace                  | ,            | Doprava Faktury H   | romadně           | Vydané faktury |
| Cislo                     | 100100030                       | Datum úč.případu            | 19.09.2018                                | Oddělení                     | Plia Zaborna V             | Ověi                   | ení v rejstřících        | •            | Doprava Tracking    |                   | $\geq$         |
| Var.sym.                  | 160100036                       | Datum splatnosti            | 05.10.2018                                | Jméno                        | Josef Kotrba               | <u>U</u> dál           | osti                     | •            | Doprava spoustec    | ▼                 | Doprava        |
| Pár.sym.                  |                                 | Předkontace                 | 2Fv 🔤                                     | Ulice                        | č. p. 9                    | <u>P</u> řen           | os ->                    | •            | nt                  |                   | (Uživatelská   |
|                           |                                 | Cleneni DPH                 | 00 <u></u>                                | PSČ, Obec                    | 588 13 Polná               | Aktu                   | alizace sazeb DPH        | ,            | a                   | ~                 | agenda)        |
| Text                      | Fakturujeme Vám zb              | oží dle Vaší objednávky:    | <u>^</u>                                  | Tel, Mobil                   | 567 305 594                | Č <u>a</u> so          | vé rozlišení             |              |                     | <b>T</b>          |                |
|                           |                                 |                             |                                           | E-mail                       |                            | Inso                   | vence                    | vazby        |                     |                   |                |
|                           |                                 |                             |                                           |                              | \adresa ( do               | Kont                   | rola <u>d</u> okladů     |              |                     |                   |                |
|                           |                                 |                             | ×                                         | Číslo obj.                   |                            | Odp                    | očet záloh podle § 3<br> | 7a           | líků 40060700003,40 | 060700004         |                |
| Částka                    |                                 | +% DPH                      | Celkem                                    | Dat.obj.                     | ••                         | Pe <u>n</u> a<br>Sleva | lizace                   |              | MA-0 3              |                   |                |
|                           | 7 676,98                        | 21 1 612,17                 | 9 289,15                                  | Forma                        | Příkazem                   | Vloži                  | t do ENP                 |              |                     |                   |                |
|                           | 0,00                            | 15 <b>0,00</b>              | 0,00                                      | Účet                         | КВ                         | Vyge                   | nerovat zásilky          |              | pravy               |                   |                |
|                           | 0,00                            | 10 0,00                     | 0,00                                      | Konst.sym.                   | 0308                       | Zaok                   | rou <u>h</u> lení        |              |                     |                   |                |
|                           | 0,00                            | 0                           | 9 290,00                                  |                              |                            | <u>O</u> pra           | vný doklad               |              |                     |                   |                |
| L                         |                                 |                             |                                           |                              |                            | Stor                   | 10                       |              |                     |                   |                |
| * 🔀 Stav do               | pravy = * 🕅 🔲 Položky           | / faktury 📔 🟮 Zaúčtování    | 🕒 Likvidace 🛛 🖸 D                         | oklady 📔 Udál                | osti 🛅 Dokumenty           | <u>C</u> izí i         | měna<br>čepví výdei      | Ctrl+Shift+C |                     | $\leftrightarrow$ |                |
| X Čísl                    | o Datum∆ Spl                    | atno                        | Firma                                     |                              |                            | Plate                  | bní terminál             | CULFAILTS    | Jméno               | <u> </u>          |                |
| 32 160100                 | 031 19.09.18 0                  | 9.10.18 Argo, a. s.         |                                           |                              |                            | Regi                   | strace DPH v EU          | Ctrl+Shift+G | Martin Dvořáček     | Fakturujeme ^     |                |
| 33 1 160100               | 032 19.09.18 0                  | 9.10.18 Argo, a. s.         |                                           |                              |                            | <u>R</u> učr           | ií odpočet zálohy        | Chill Alba A | Martin Dvořáček     | Fakturujeme       |                |
| 35 160100                 | 034 19.09.18 0                  | 3.10.18 ZET s.r.o.          |                                           |                              |                            | Vyříz                  | eno                      | Ctri+Ait+A   | Ondřei Maršík       | Fakturujeme       |                |
| 36 🗖 160100               | 035 19.09.18 0                  | 3.10.18 Dřevo a.s.          |                                           |                              |                            |                        |                          |              | Jiří Kulich         | Fakturujeme 🗸     |                |

Po provedení tohoto povelu se otevře tabulka, do které se načtou všechny vyfiltrované záznamy z výběru a k nim budou patrné základní informace (na obrázku níže). Žlutě/oranžově podbarvené záznamy znamenají, že na nich chybí některá z potřebných informací pro vygenerování zásilky, např. není uveden "Způsob dopravy", nebo není uvedena kompletní adresa. Hodnoty už není možné v tabulce dále měnit nebo upravovat, vše musí být správně nastaveno už na dokladu. Na žlutě/oranžově podbarvené záznamy se potom doprava nevygeneruje.

Pokud chcete rozhodnout, jakým dopravcem se mají zásilky poslat, ideální je mít dopravce nastaveného už na dokladu. Lze to však udělat i přímo v hromadném generátoru po zobrazení rozšířeného rozhraní (checkbox vpravo nahoře).

Následně můžete v prvním seznamu vybrat požadovaného dopravce a nastavit jej buď na všechny prázdné řádky (tam, kde dopravce chybí), nebo i na všechny označené řádky obecně. Nejdříve je však zapotřebí si tyto řádky označit kurzorem. Musíte si tedy vybrat v seznamu dopravce a k tomu kliknout na jedno z tlačítek vedle seznamu, aby se funkce promítla do řádků v tabulce níže. Stejně funguje i nastavení ostatních parametrů jako počet balíků, hmotnost, případně zatržítka generování dopravy a tisku štítků.

|   | 2        |                     |                     |          |               | Dop       | rava Hromac       | dně          |                 |              |              | -      |        | x  |
|---|----------|---------------------|---------------------|----------|---------------|-----------|-------------------|--------------|-----------------|--------------|--------------|--------|--------|----|
| Γ | Geis Ca  | rgo                 |                     | ¥        | Nastavit na v | všechny   | Nastavit na práz  | dné Nastav   | vit na označené |              |              |        |        |    |
|   | Počet ba | líků 1              |                     | ~ >      | Nastavit na v | /šechny   | Nastavit na nulo  | vé Nasta     | vit na označené |              |              |        |        |    |
|   | Hmotnos  | t 1,000             |                     | ~ ~      | Nastavit na v | všechny   | Nastavit na nulo  | vé Nasta     | vit na označené |              |              |        |        |    |
|   | Gene     | erovat              |                     |          | Nastavit na v | všechny I | Nastavit na označ | éené         |                 |              |              |        |        |    |
|   | ✓ Tiskr  | nout štítek         |                     |          | Nastavit na v | všechny I | Nastavit na označ | iené         |                 |              |              |        |        |    |
|   |          | Generovat           | Tisknout            | Dopravce | PocetBaliku   | Hmotnost  | Cislo             | Fima         | Jmeno           | Ulice        | Mesto        | PSC    |        | ^  |
|   | •        | <ul><li>✓</li></ul> | ✓                   |          | 1             |           | 150100007         | Jiří Batula  | Josef Stéblo    | Zahradní 30  | Bruntál 1    | 792 01 |        |    |
|   |          | <ul><li>✓</li></ul> | <ul><li>✓</li></ul> |          | 1             |           | 150100014         | A-STORES     | Josef Navrátil  | Pražská 43   | Přerov I - M | 750 02 |        |    |
|   |          | ✓                   | <ul><li>✓</li></ul> |          | 1             | 15        | 160100001         | INTEAK sp    | David Jánský    | Jiřího z Pod | Benešovice   | 463 48 |        |    |
|   |          | <ul><li>✓</li></ul> | ✓                   |          | 1             |           | 160100002         | Vladim ír Ši | Vladimír Ši     | Zahradní 8   | Brtnice      | 588 32 |        |    |
|   |          | ✓                   | ✓                   | CPDR     | 1             |           | 160100004         | Jaromír No   | Jarmila Nov     | Chlumova 6   | Plzeň 15     | 315 00 |        |    |
|   |          | ~                   | ✓                   | DPCZ     | 1             |           | 160100005         | ZET s.r.o.   | Tomáš Hon       | Průmyslová   | Jihlava 1    | 586 01 |        | =  |
|   |          | ~                   | ~                   | CPNP     | 1             |           | 160100006         | INTEAK sp    | David Jánský    | Jiřího z Pod | Benešovice   | 463 48 |        |    |
|   |          | ~                   | ~                   | GPA      | 1             |           | 160100007         | Jiří Batula  | Josef Stéblo    | Zahradn í 30 | Bruntál 1    | 792 01 |        |    |
|   |          | <b>v</b>            | ~                   |          | 1             |           | 160100008         | Pila Zábom   | Josef Kotrba    | č.p.9        | Polná        | 588 13 |        |    |
|   |          | <b>v</b>            | ~                   |          | 1             | 15        | 160100009         | ZET s.r.o.   | Tomáš Hon       | Průmyslová   | Jihlava 1    | 586 01 |        |    |
|   |          | ~                   | ~                   |          | 1             |           | 160100010         | ACO nábytk   | Michal Dole     | Jana Nerud   | Opava 1      | 746 01 |        |    |
|   |          | <ul><li>✓</li></ul> | ~                   |          | 1             |           | 160100011         | AK - Media   | Mgr. Ivana      | Masarykov    | Jihlava 1    | 586 01 |        |    |
|   |          | <ul><li>✓</li></ul> | ~                   |          | 1             |           | 160100012         | Vladim ír Ši | Vladim ír Ši    | Zahradní 8   | Brtnice      | 588 32 |        |    |
|   |          | ~                   | ~                   |          | 1             |           | 160100013         | Ralf Schnei  | Ralf Schnei     | Bahnhof Str  | Leipzig      | 386 21 |        |    |
|   |          | ✓                   | ~                   | CPNP     | 1             | 159       | 160100014         | ZET s.r.o.   | Tomáš Hon       | Průmyslová   | Jihlava 1    | 586 01 |        | 11 |
|   |          | <b>v</b>            | ✓                   | DPCZ     | 1             | 31        | 160100003         | Argo, a. s.  |                 | Jamí 8       | Praha 2      | 120 00 |        | ¥  |
|   |          |                     |                     |          |               |           |                   |              |                 |              | Vygenerova   | t      | Zrušit |    |

#### Hromadný generátor Dopravy

Ve výsledku by se tedy s hromadným generátorem Dopravy mělo pracovat tak, že se nejdříve vyfiltrují požadované záznamy v agendě. Následně se spustí Externí nástroj, překontrolují se načtené doklady, a potom se teprve Doprava generuje. Pokud budete mít potřebu pravidelně doplňovat dopravce nebo jiné parametry až v hromadném generátoru, pak pro Vaše účely není hromadné generování vhodné a je výhodnější postupovat jednotlivě.

### 1.8 Notifikace z řešení Doprava

Jako příplatkové řešení k Dopravě nabízíme také možnost automatického odesílání e-mailových, příp. SMS notifikací všem zákazníkům, pro které jste vygenerovali novou zásilku v momentě, kdy odesíláte elektronicky data dopravcům.

Notifikace je možné uživatelsky spravovat v nově přidané uživatelské agendě Doprava - notifikace. Tam se evidují jednotlivé formáty šablon a Vy si můžete upravovat jejich text, případně přidávat nové šablony.

Šablony odchází z předem definovaného e-mailu a pro kontrolu je možné posílat i jejich kopie na jiný uživatelský email. Prvotní konfiguraci tohoto řešení nastavuje kolega programátor dle Vašich požadavků a našich základních šablon, ale celkové nastavení samozřejmě záleží na domluvě.

Obecně takováto notifikace obsahuje informace o zásilce, čísla balíků, příp. výši dobírky, předpokládanou dobu doručení a informace o Vašem e-shopu.

K odesílání e-mailových notifikací je možné po domluvě přidat také automatický tisk odesílaných faktur do .PDF souboru a jeho následné přiložení k e-mailové notifikaci z Dopravy.

| 84                         |                                                                                                    |                                                                                                    | PC                           | HODA E1          | Komplet            | - [Doprava             | notifikace (Uživatels      | ká agenda)]                                               |     |   | -        | D X                   |
|----------------------------|----------------------------------------------------------------------------------------------------|----------------------------------------------------------------------------------------------------|------------------------------|------------------|--------------------|------------------------|----------------------------|-----------------------------------------------------------|-----|---|----------|-----------------------|
| É Souhar N                 | lastavoní Adrosář Úře                                                                                                    | tnictví Eskturaco                                                                                                    | Sklady Ma                    | du lízdu         | Majotok            | Uživatolské za         | undu <b>Zárnam</b> Nános   | rěda                                                      |     |   |          |                       |
| : <u>3</u> 00001 <u>14</u> | iastaveni <u>A</u> dresar <u>O</u> Ce                                                                                                    | Inicivi <u>F</u> akturace                                                                                                    | S <u>k</u> iady <u>ivi</u> z | uy <u>J</u> izuy | iviaje <u>t</u> ek | <u>O</u> zivatelske ag | lendy <u>zaznam wapo</u> v | /eua                                                      |     |   |          |                       |
| : 🕪 🐘 😭                    | 🗳 🔁   🖸 🔦 -   🔶                                                                                                    |                                                                                                    |                              |                  | - X.   🛙           | 🛯 🕶 🤣 🖛 📘              |                            | 🖓 🔻 Doprava Faktury                                       |     |   |          |                       |
| – Nastavení šab            | blony                                                                                                    |                                                                                                    |                              |                  |                    |                        |                            |                                                           |     |   |          | Agendy                |
| Název šablon               | V ČP bezdobírková                                                                                                    | Dobírka                                                                                                    | [                            |                  |                    |                        |                            |                                                           |     |   |          |                       |
| Prefix doprava             | а СР                                                                                                    | Středisko                                                                                                    |                              |                  |                    |                        |                            |                                                           |     |   |          |                       |
| L                          | L                                                                                                    |                                                                                                    |                              |                  |                    |                        |                            |                                                           |     |   |          | Doprava<br>notifikace |
| - Email sabiona            | a                                                                                                    |                                                                                                    |                              |                  | _                  | -SMS sabion            | ia<br>                     | 1                                                         | _   |   | (        | Uživatelská           |
| Odesilatei                 | shipping@bhit.cz                                                                                                    |                                                                                                    | Nez                          | asilat email     |                    | Udesilatei             | BHIT                       | Nezasilat SMS                                             |     |   |          | agenda)               |
| Předmět                    | EXPEDICE ZBOŽÍ                                                                                                    |                                                                                                    |                              |                  |                    | Uživatel               | jmeno                      | Heslo heslo                                               |     |   |          |                       |
| Sablona                    | Dobrý den,                                                                                                    |                                                                                                    |                              |                  | ^                  | Šablona                | bhit.cz - Vazeny zakaznik  | u, Vase objednavka byla dne                               | s ^ |   | Vo       | dané faktuny          |
|                            | <pre> dne %VPrSentToServer%</pre>                                                                                                    | byla předána zásilka                                                                                                    | dopravci s čísl              | em:              |                    |                        | Zásilku doručí Česká poš   | zasilky: %VPrPackNumber%.<br>ita. Doruceni muzete ocekava | at  |   | • • •    | danc raktury          |
|                            | <a href="www.ceskapos&lt;/td&gt;&lt;td&gt;ta.cz/cz/nastroje/sle&lt;/td&gt;&lt;td&gt;dovani-zasilky.p&lt;/td&gt;&lt;td&gt;hp?&lt;/td&gt;&lt;td&gt;&lt;/td&gt;&lt;td&gt;&lt;/td&gt;&lt;td&gt;nasledujici pracovni den&lt;/td&gt;&lt;td&gt;. Dekujeme, Tym bhit.cz.&lt;/td&gt;&lt;td&gt;&lt;/td&gt;&lt;td&gt;&lt;/td&gt;&lt;td&gt;&lt;/td&gt;&lt;td&gt;&lt;/td&gt;&lt;/tr&gt;&lt;tr&gt;&lt;td&gt;&lt;/td&gt;&lt;td&gt;go=ok&amp;barcode=%VPrF&lt;/td&gt;&lt;td&gt;ackNumber%">%V</a> | PrPackNumbers                                                                                                    | %                            |                  |                    |                        |                            |                                                           |     |   |          |                       |
|                            | Po převzetí zásilek od od                                                                                                    | esílatele Vám je doru                                                                                                    | ıčí Česká pošta              | ako Balík do r   | uky. 🔳             |                        |                            |                                                           |     |   |          |                       |
|                            | Na webových stránkách                                                                                                    | České pošty můžete                                                                                                    | po zadání výše               | uvedeného čí     | ila                |                        |                            |                                                           |     |   |          |                       |
|                            | <pre><br/>zasiiky zjisut, kde se mor<br/><br/><br>br&gt;</br></pre>                                                                                                    | nentaine zasiika naci                                                                                                    | 1021.5 012                   |                  |                    |                        |                            |                                                           |     |   |          |                       |
|                            | Děkujeme za důvěru a pi                                                                                                    | ejeme hezký den. <b< td=""><td>r&gt;</td><td></td><td></td><td></td><td></td><td></td><td></td><td></td><td></td><td></td></b<> | r>                           |                  |                    |                        |                            |                                                           |     |   |          |                       |
|                            | <pre><br/>Tým BHIT CZ<br/></pre>                                                                                                    |                                                                                                    |                              |                  |                    |                        |                            |                                                           |     |   |          |                       |
|                            | .,                                                                                                    |                                                                                                    |                              |                  | ~                  |                        |                            |                                                           |     |   |          |                       |
| Tisková akce               |                                                                                                    |                                                                                                    | Tisk                         | nout doklad      |                    |                        |                            |                                                           | ~   |   |          |                       |
| (z konfigu)                | III NEMĚNIT, POKUD SI N                                                                                                    | IEJSTE JISTI O CO S                                                                                                    | e jedná !!!                  |                  |                    |                        |                            |                                                           |     |   |          |                       |
|                            |                                                                                                    |                                                                                                    |                              |                  |                    |                        |                            |                                                           |     |   |          |                       |
| * 🛣 🗅 F                    | Poznámky                                                                                                    |                                                                                                    |                              |                  | 1                  |                        |                            |                                                           |     | 4 |          |                       |
| X                          | Název šablony 🛆                                                                                                    | Prefix doprava                                                                                                    | Středisko                    | Dobírka          | 00                 | desilatel              | Poznámka                   |                                                           |     |   | <b>-</b> |                       |
|                            | ezdobirkova                                                                                                    | CP CP                                                                                                    |                              |                  | shipping           | j@bhit.cz              |                            |                                                           |     |   | -        |                       |
|                            | bezdobírková                                                                                                    | DPC7                                                                                                    |                              |                  | shipping           | j@bhit.cz              |                            |                                                           |     |   |          |                       |
|                            | dobírby                                                                                                    | DPCZ                                                                                                    |                              | N N              | shipping           | @bbit.cz               |                            |                                                           |     |   |          |                       |
| 5 Geis                     | bezdobírkové                                                                                                    | GP                                                                                                    |                              |                  | shipping           | @bhit.cz               |                            |                                                           |     |   | =        |                       |
| 6 Geis                     | dobírky                                                                                                    | GP                                                                                                    |                              | ×                | shipping           | @bhit.cz               |                            |                                                           |     |   |          |                       |
| 7 🗖 PPL b                  | bezdobírková                                                                                                    | PPL                                                                                                    |                              |                  | shipping           | @bhit.cz               |                            |                                                           |     |   |          |                       |
| 8 🗖 PPL o                  | dobírky                                                                                                    | PPL                                                                                                    |                              | X                | shipping           | ,@bhit.cz              |                            |                                                           |     |   | ~        |                       |

Agenda Doprava - notifikace

Vážený zákazníku, zasíláme Vám informaci o zásilce zboží, kterou si dnes převzala přepravní společnost Geis Parcel CZ s.r.o. k doručení na Vaši adresu.

Zásilka č.: 0609957000 Počet balíků: 1 Dobírka: 469.00 CZK Doručení zásilky očekávejte následující den.

Zásilku můžete sledovat zde: 06099570003

#### POZOR!

Prosím zkontrolujte obal zboží při přebírání zásilky od přepravce, zda není mechanicky poškozen. Zásilku bez kontroly obalu a zboží nepřebírejte! Jakékoliv poškození obalu nebo zboží poznamenejte prosím ihned do přepravního listu! Děkujeme za Vaši objednávku a přejeme hezký den!

S pozdravem

Váš tým BHIT CZ s.r.o.

Vzor notifikačního e-mailu

# 2 Technický manuál

## 2.1 Technické požadavky

Pro správnou funkčnost řešení Doprava je nutné mít na každé klientské stanici, ze které s Dopravou pracujete, nainstalováno rozhraní .NET Framework 4.0. Stáhnout jej můžete přes internet přímo z webu společnosti Microsoft: <u>http://www.microsoft.com/cs-cz/download/details.aspx?id=22</u>

Dále je také potřeba mít nainstalovaný balíček Microsoft SQL Server Compact 4.0. Ten nalezete opět přímo na webu společnosti Microsoft na adrese <u>http://www.microsoft.com/en-us/download/details.aspx?id=17876</u>

## 2.2 Odstranění upozornění na zabezpečení

Pokud se při každém spouštění externího nástroje Doprava zobrazuje upozornění zabezpečení, je potřeba v Internet Exploreru provést změnu nastavení.

Toho docílíte v Možnostech internetu na záložce Zabezpečení. Zde se na zóně "Místní intranet" proklikněte tlačítkem "Weby". Je potřeba přidat název serveru, ze kterého se externí nástroj spouští.

| Vydav<br>soft₩a | atele se nej<br>ire? | podařilo ověřit. Opravdu chcete spustit tento        | ) |
|-----------------|----------------------|------------------------------------------------------|---|
|                 | Název:               | A\BHIT\scripts\PhTools.DopravaNewAndPrint.ex         | e |
|                 | Vydavatel:           | Neznámý vydavatel                                    |   |
|                 | Тур:                 | Aplikace                                             |   |
|                 | Od:                  | \\server\POHODA\BHIT\scripts\PhTools.DopravaN.       |   |
|                 |                      | Spustit Storno                                       |   |
|                 | Tento soub           | or neobsahuje platný digitální podpis ověřující jeho |   |

| Obecné Za                                                  | bezpečení Osobní ú                                                                                                    |                                                        | I In teto zony muzete pridava             | THORNY & COOPERTION TO L VCCCOP  |
|------------------------------------------------------------|----------------------------------------------------------------------------------------------------|--------------------------------------------------------|-------------------------------------------|----------------------------------|
|                                                            |                                                                                                    | daje   Obsah                                           | weby v této zóně budou pou<br>zóny.       | žívat nastavení zabezpečení této |
| yberte zónu k zobraze                                      | ení nebo změně nastavení zab                                                                                                    | ezpečení.                                              | Při <u>d</u> at tento web k zóně:         |                                  |
|                                                            | <b>y</b> 🗸 (                                                                                                    |                                                        | server                                    | Přidat                           |
| Internet Mistri                                            | intranet Důvěryhodné Se<br>servery om                                                                                                    | rvery s                                                | Weby:                                     |                                  |
| Místní intra<br>Tato zóna je u<br>které se nach            | <b>net</b><br>určena pro všechny weby,<br>ázejí na vašem intranetu.                                                                                 | Weby                                                   |                                           | Qdebrat                          |
| Jroveň zabezpečení t<br>Povolené úrovně r                  | éto zóny<br>pro tuto zónu: Všechny                                                                                                    |                                                        | Požadovat o <u>v</u> ěření všech webů v t | éto zóně serverem (https:)       |
| - Stredne<br>- Vhodné<br>- Většina<br>- Nepode<br>- Stejné | e <b>nizke</b><br>é pro weby v místní síti (intran<br>a obsahu se bude spouštět be<br>epsané ovládací prvky Active)<br>jako Střední úroveň bez výze | et).<br>z zobrazování výzev.<br>nebudou staženy.<br>v. |                                           | Zavřít                           |
| Povolit chráně<br>Explorer)                                | iný režim (vyžaduje restartov.<br>Vlastní úroveň                                                                                                    | ání aplikace Internet<br>Výchozí úroveň                |                                           |                                  |
|                                                            | Obnovit výchozí ú                                                                                                    | rroveň všech zón                                       |                                           |                                  |

## 2.3 Ruční obnova triggerů

Po každém provedení údržby databáze (tj. i po aktualizaci Pohody) je potřeba obnovit funkčnost externích nástrojů tzv. triggerů. Při plánovaných údržbách je možné obnovování nastavit automatizovaně, po ručním provedení údržby je nutné ručně provést také obnovu triggerů.

U řešení Doprava byste na to měli být upozorněni tabulkou při generování nové zásilky (viz. níže).

| Nahrát triggery?                                                                                                    | $\times$ |
|----------------------------------------------------------------------------------------------------|----------|
| V databázi nejsou nahrané triggery nutné pro správnou funkčnost<br>aplikace.<br>Chcete se pokusit o nahrání triggerů?<br>PŘED POKRAČOVÁNÍM UKONČETE VŠECHNY SPUŠTĚNÉ POHODY!!! |          |
| Ano Ne                                                                                                    |          |

Po zakliknutí "ANO – chci se pokusit nahrát triggery" by mělo vše opět bez problémů fungovat. Jen pozor, před nahráním triggerů doporučujeme ukončit všechny spuštěné Pohody, které se při tomto procesu jinak vypnou a můžete tak přijít o neuloženou práci.

Pokud by se Vám výše uvedená hláška při generování nové zásilky nezobrazovala, můžete triggery nahrát ručně i přes povel: "Nastavení" > "Volitelné parametry" > "Volitelné parametry". Zde si vyberete agendu, pro kterou chcete obnovení trigerrů provést a kliknete na "Záznam" > "Externí nástroje" > "Instalace Triggerů". Obnovu stačí provést jednou z kterékoli stanice, nebo ze serveru po každé údržbě. Není potřeba ji dělat na všech stanicích.

| 8                                                                                                    | PC                                                                                                    | POHODA E1 Komplet - [Volitelné parametry]                                                                                                    | x                     |
|----------------------------------------------------------------------------------------------------|----------------------------------------------------------------------------------------------------|----------------------------------------------------------------------------------------------------|-----------------------|
| <ul> <li>Soubor Nastavení Adresář Účetnictví Fa</li> <li>Nolitelné parametry</li> <li>Agenda Uživatelská agenda v</li> </ul> | Akturace Sklady Mzdy Jizdy Ma<br>Ratavení uživatelské agendy<br>Zkratka DopraTrasy<br>Název DopraTrasy<br>Tabulka VTbDopraTrasy<br>Číselná řada Š<br>Položky Š<br>Seznam D<br>Zkratka / Název<br>Db. pole | Majetek Uživatelské agendy     Záznam Nápgvéda       Editace     Editace       Uživatelské agendy     Editace       BT     Uživatelské agendy       BT     Externí nástroje       Instalace triggerů     Volit       Sablony     Dokumenty | ndy<br>ielné<br>metry |
| * 😰 🗎 Parametry agendy 🗎 Parametry po                                                                                        | oložek 🗋 Nastavení 🗋 Poznámky                                                                                                    | iky   🔶                                                                                                    |                       |
| X Agenda                                                                                                    | Název Pozn                                                                                                    | Poznámka 🗾                                                                                                    |                       |
| 1 Vživatelská agenda DopraTrasy                                                                                              |                                                                                                    | <u>^</u>                                                                                                    |                       |
| 2 IX Uživatelská agenda Doprava                                                                                              | 30.06.2016                                                                                                    |                                                                                                    |                       |
| 4 X Uživatelská agenda Doprava not                                                                                           | tifikace                                                                                                    |                                                                                                    |                       |

Instalace triggerů

## 2.4 Nastavení číselných řad pro balíky

Každý dopravce přiděluje svému zákazníkovi určitý rozsah číselné řady pro zásilky. Pokud Vám tento rozsah dochází, řešení Doprava Vás na tuto skutečnost upozorní – v pravém dolním rohu se objeví červený nápis.

O přidělení nové číselné řady je nezbytné zažádat přímo konkrétního dopravce – Vašeho obchodního zástupce. Po získání nových číselných řad je můžete editovat přímo v uživatelském rozhraní řešení Doprava – přes povel: "Otazník" > "Číselné řady".

Případně můžete změnu číselné řady provést také přímo v ES POHODA, a to přes povel: "Nastavení" > "Seznamy" > "Číselné řady". Tady je možné nastavit odpovídající řady pro jednotlivé dopravce. Nejdříve je vhodné provést vyfiltrování číselných řad pouze pro agendu Doprava pomocí sloupce "Agenda". Potom už uvidíte jen číselné řady pro řešení Doprava a snadno si tak nastavíte zejména parametry ve skupině Doprava ve formuláři agendy.

Upozornění na docházející číselnou řadu

| 84                                                   | POHODA E1 Komplet - [Doprava (Uživatelská agenda)]                                                                                        | - 🗆 X                   |
|------------------------------------------------------|----------------------------------------------------------------------------------------------------|-------------------------|
| <u>Soubor N</u> astavení <u>A</u> dresář <u>Ú</u> če | rtnictví <u>F</u> akturace S <u>k</u> lady <u>M</u> zdy Jízdy Maje <u>t</u> ek <u>U</u> živatelské agendy <b>Záznam</b> Náp <u>o</u> věda |                         |
| E 🗣 🔊 🚓 🗅 📸 🕐 🗸 🕴                                    | Doprava - BHIT DOPRAVA, 2016 (StwPh_PREZ_DOPRAVA2)                                                                                        |                         |
|                                                      |                                                                                                    | Agendy                  |
| Balíková DOP00063 4                                  | O Aplikaci                                                                                                    |                         |
| Vydané faktury                                       | Obnovit tiskárny Číselné řady Nastavení Další                                                                                             |                         |
| Číclo 160100021                                      | BHIT CZ 5.7.0                                                                                                    | Doprava<br>(Uživatelská |
| Datum 24.10.2015                                     |                                                                                                    | agenda)                 |
| Cara (C7K) 1224.00                                   | DINIC info@vonic.cz Vzdálená pomoc                                                                                                    |                         |
|                                                      | Dievařská 855/12                                                                                                    |                         |
| * 𝔄 Datum = rok 🔲 Položky dol                        | 602 00 Brno-Veveří Nastavení císelných rad                                                                                                | Vydané faktury          |
| X Vytvoi ID dokladu                                  | Verze programu: 2.6.4.0 (25.06.2019) Číselná řada PSČ 🙁                                                                                   | 1                       |
| 38 🗖 @ 105                                           | Řada Česká pošta - Do ruky v 67401 🗠                                                                                                    |                         |
| 39 🗖 @ 106                                           | Telefon: Vygenerov Zkratka CPDR 12000                                                                                                    |                         |
| 40 🖸 @ 52                                            | Email: Aktuální číslo DR123500006C 58601                                                                                                  |                         |
| 41 @ -50                                             | Haraman S8832                                                                                                    |                         |
|                                                      |                                                                                                    |                         |
| 43 40 40                                             | Nastavení nové řady 00200 15500                                                                                                    |                         |
| 45 0 -129                                            | Vovor Faduy z zdadveje bez POSTFVMP 12000                                                                                                 |                         |
| 46 🗖 @ 130                                           |                                                                                                    |                         |
| 47 🗖 @ 3                                             | 46348                                                                                                    |                         |
| <u>48</u> @ 5                                        | Maximum 58832                                                                                                    |                         |
| 49 @ 46                                              | Upozomění před koncem řady před Xčísly 100 😴 58813                                                                                        |                         |
| 50 0 49                                              | 7 Nastavit 7/1/3/1                                                                                                    |                         |
| 52 D BT -51                                          |                                                                                                    |                         |
| 53 🗆 @ 8                                             |                                                                                                    |                         |
| 54 🗖 @ 1                                             | 24.10.16 DPCZ DOP00062 Vydané faktury 150100007 Jiří Batula Josef Stéblo Zahradní 30 79201                                                |                         |
| 55 🗖 @ 107                                           | 24.10.16 DPCZ DOP00063 Vydané faktury 160100021 Dřevo a.s. Jiří Kulich Bubenská 17 17000                                                  |                         |
| 56 🗖 @ 106                                           | 24.10.16 DPCZ DOP00064 Vydané faktury 160100020 Argo, a. s. Martin Dvořáček Trocnovská 3 12000                                            |                         |
| 57 @ 143                                             | 04.11.16 CARA DOP00068 Vydanė faktury 160100026 Radek test Radek Zoufaly Stankova 103/18 60200 🗸                                          |                         |
| 0                                                    |                                                                                                    | -                       |
| <                                                    | >                                                                                                    |                         |
| (55/57) Pro získání nápovědy stiskněte F1.           | BHIT DOPRAVA s.r.o. 2016 🕲 🖌                                                                                                    | 🕑 .4                    |

Zadání nové číselné řady

## 2.5 Nastavení přístupových práv pro uživatele

Pro Externí nástroje, stejně jako pro Tiskové sestavy, lze nastavit přístupová práva pouze pro některé uživatele. Pokud z některé agendy, ve které je Doprava nainstalována, nebude možné vyvolat Externí nástroj Doprava, pravděpodobně nejsou nastavena přístupová práva konkrétního uživatele.

Změnu práv provedete přes následující povel: "Nastavení" > "Přístupová práva" > "Uživatelé" > záložka "Přímá práva".

| Agendy     |
|------------|
| 1          |
| Přístupová |
| prava      |
|            |
|            |
|            |
|            |
|            |
|            |
|            |

Nastavení přístupových práv

Dále je zapotřebí povolit Externí nástroje ve větvi "Soubor" > "Ostatní" a práva ve větvi "Nastavení" > "Uživatelské agendy" a "Uživatelské seznamy".

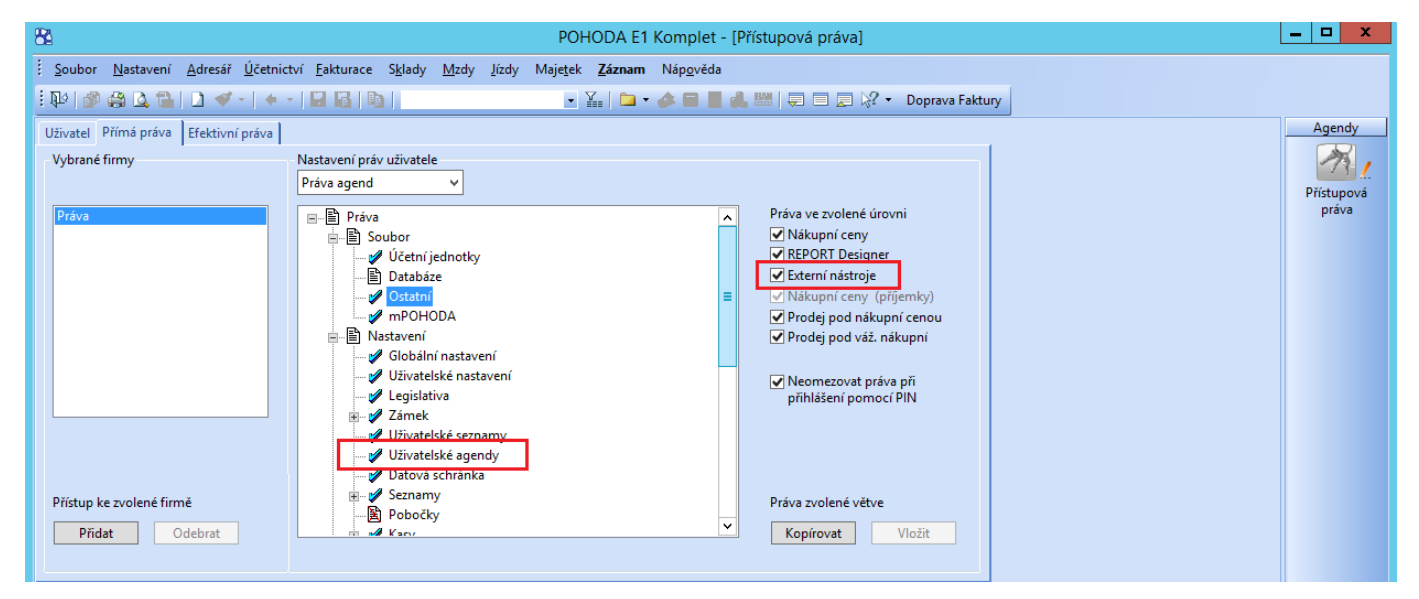

Přístupová práva "Externí nástroje" a "Uživatelské agendy"

Pro správnou funkčnost Dopravy je dále nutné, aby všichni uživatelé, kteří s Dopravou pracují, měli v "Nastavení" > "Přístupová práva" > "Uživatelé" nastaveno plné jméno.

### 2.6 Změna výchozí tiskárny

Pokud potřebujete tisknout štítky pro dopravce na jiné tiskárně než doposud, můžete tak učinit změnou nastavení, a to následujícím způsobem:

- V uživatelském rozhraní Doprava si přes tlačítko "Otazník" otevřete menu Nastavení.
- Klikněte na tlačítko "Obnovit tiskárny".
- Zaškrtněte si dopravce, u kterých chcete změny provést, příp. můžete zaškrtnout "Označit vše".
- Potvrďte přes "Obnovit".
- Při generování nového záznamu Dopravy budete dotázáni na výběr tiskárny.
- Vyberte si tedy požadovanou tiskárnu, která musí být samozřejmě správně nainstalovaná.
- Změnu na původní tiskárnu provedete stejným způsobem.

| 8                   |                                     |                                  |                     | POHODA E1 Komplet - [Adresář]                                                                     | - 🗆 X    |
|---------------------|-------------------------------------|----------------------------------|---------------------|---------------------------------------------------------------------------------------------------|----------|
| <u>Soubor</u> Nasta | avení <u>A</u> dresář <u>Ú</u>      | Jčetnictví <u>F</u> aktura       | ice S <u>k</u> lady | dy <u>M</u> zdy Jízdy Maje <u>t</u> ek <u>U</u> živatelské agendy <b>Záznam</b> Náp <u>o</u> věda |          |
| 110 🔊 🖨 🛕           | 1 🔁 🖞 🗸 - 🗌                         |                                  |                     | Doprava - BHIT DOPRAVA, 2016 (StwPh_PREZ_DOPRAVA2)                                                |          |
| Adresář             |                                     | Informace o do                   | kladu               |                                                                                                   | Agendy   |
| Adresa              |                                     | Číslo:                           |                     | Dopravce: Geis Carno                                                                              |          |
| IČ                  | DIČ                                 |                                  |                     |                                                                                                   |          |
| Eirma aaa           |                                     | Firma:                           | DDDD                |                                                                                                   | Adresar  |
| Oddělení aaa        |                                     | Jméno:                           | bbbb                |                                                                                                   | <b>2</b> |
| Jméno aaaa          | a                                   | Ulice:                           | bbbb                |                                                                                                   | Události |
| Ulice aaaa          | a                                   | Město, PSČ:                      | Hrušovany           | O Aplikaci 🗙                                                                                      |          |
| Obec 602            | 00 Brno 2                           | Země:                            | Afghánistá          | Ohnovit tickérny Číselné řady Nastavení Další                                                     |          |
| Kraj                |                                     | )/aa ayaabab                     |                     |                                                                                                   |          |
| ad                  | iresa <mark>/ dodací adres</mark> a | var. symbol:                     |                     | BHIT CZ s.r.o. FAQ                                                                                |          |
| Telefon             |                                     | l eleton:                        |                     | info@bhit.cz Vzdálená pomoc                                                                       |          |
| Mobil, fax          |                                     | Email:                           |                     | Sidlo:                                                                                            |          |
| E-mail              |                                     |                                  | F                   | H Dřevařská 855/12 Tisk                                                                           |          |
| Web                 |                                     | -                                | ▶1 0                | 0 Verze programu: 2.6.4.0 (25.06.2019) Zavřít                                                     |          |
| \ <u>sp</u>         | ojeni ( ostatni /                   |                                  | *                   |                                                                                                   |          |
| * 🗶 (Firma, Jr      | méno) = stor 🛙 📟 Do                 |                                  |                     |                                                                                                   |          |
| X                   | Firma 🛆                             | -                                |                     | Obnovit tiskårny                                                                                  |          |
| 1 🗌 ааааа           |                                     | i                                |                     | Vyberte dopravce, u kterých chcete obnovit nastavení                                              |          |
| 2 ABC Auc           | dit s.r.o.                          | 1 🗘 🚍                            |                     |                                                                                                   |          |
| 3 L ABC Auc         | dit s.r.o.                          |                                  |                     |                                                                                                   |          |
| 5 ACO nát           | bytkové pryky s.r.o                 | ?                                |                     |                                                                                                   |          |
| 6 🗖 AgroZet         | a.s.                                | Verze programu:                  | 2.6.4.0 (25         |                                                                                                   |          |
| 7 🗖 AK - Mer        | dia a. s.                           | Mgr. Ivana Kratka                | Masar               | 1 DPD PL 3044934                                                                                  |          |
| 8 🗖 Argo, a.        | s.                                  | Martin Dvořáček                  | Troch               | n EXHU 5471296                                                                                    |          |
| 9 🗖 Argo, a. :      | s.                                  | RNDr. František Sýk              | ora                 | Geis Cargo                                                                                        |          |
| 10 L Argo, a.       | 5.                                  | Zuzana Svobodová                 | D                   | U des parcei                                                                                      |          |
|                     | ES S.F.O.                           | Josef Navratil<br>Silvie Pokorná | Prazsk              |                                                                                                   |          |
| 13 C A-STOR         | ES s.r.o.                           | Vladimír Hrdlička                |                     | Obnovit Zrušit                                                                                    |          |
|                     |                                     |                                  |                     | 8                                                                                                 | 1        |

Obnovení tiskárny

### 2.7 Stáhnutí routovacích tabulek

Může se stát, že během práce s řešením Doprava se Vám při zadání tisku štítku objeví následující dialogové okno:

| Routing | nenalezen                                                                    |                                      | >           |
|---------|------------------------------------------------------------------------------|--------------------------------------|-------------|
| 1       | Nepodařilo se načíst routova<br>Může dojít ke komplikacím p                  | icí informace k zad<br>při doručení! | danému PSČ! |
|         | ANO - Pokračovat a vytiskno<br>NE - Zrušit tisk<br>STORNO - Stornovat doprav | uut                                  |             |
|         | Ano                                                                          | Ne                                   | Zrušit      |

Chyba routingu

Problém mohl nastat ve stahování routovacích tabulek pro dopravce. Routovací tabulky jsou trasovací informace, které se využívají na štítku. Bez nich je balík nedoručitelný a informace na štítku nekompletní. Tabulky se denně stahují automaticky přímo od dopravce. Občas se stane, že se tabulky nepodaří z nějakého důvodu stáhnout.

V případě, že tento problém nastane, doporučujeme ověřit správnost zadaného PSČ a země. Tato hláška se zobrazuje právě i v případě neplatného PSČ. Pokud jsou všechny informace v pořádku, nebo se dialogové okno objevuje u všech zásilek opakovaně, tak budou pravděpodobně chybět stažené tabulky. Opětovné stažení je možné vyvolat přímo z aplikace Doprava – viz. obrázek níže.

| 8                                                                                                    | POHODA E1 Komplet - [Vydané faktury]                                                                                                    | _ 🗆 X          |
|----------------------------------------------------------------------------------------------------|----------------------------------------------------------------------------------------------------|----------------|
| <u>Soubor N</u> astavení <u>A</u> dresář <u>Ú</u> č                                                                                                    | etnictví <u>F</u> akturace S <u>k</u> lady <u>M</u> zdy <u>J</u> ízdy Majetek <u>U</u> živatelské agendy <b>Záznam</b> Náp <u>o</u> věda                                                                                                    |                |
| : IV: IV: IV: IV: IV: IV: IV: IV: IV: IV                                                                                                    | 🔹 📓 📓 👔                                                                                                    |                |
| Vydané faktury                                                                                                    |                                                                                                    | Agendy         |
| Faktura                                                                                                    | Odběratel @ Volitelné parametry                                                                                                    |                |
| Typ Faktura 🗸                                                                                                    | Datum vystavení 19.09.2018 v lČ 65485364 <u>DIČ</u> CZ58021498 v Způsob dopravy PPLA                                                                                                    | Vydané faktury |
| Číslo 160100036 🚬                                                                                                    | Doprava - BHIT DOPRAVA, 2016 (StwPh_PREZ_DOPRAVA2)                                                                                                    |                |
| Var.sym. 160100036<br>Pár.sym.                                                                                                    | Informace o dokładu<br>Číslo: 160100036 Dopravce: Geis Cargo ✓<br>Firma: Pila Zábomá v.o.s.<br>Jméno: Josef Kotrba Dobírka: 0.00(≎                                                                                                    |                |
| Text Fakturujeme Vám zbo                                                                                                    |                                                                                                    |                |
|                                                                                                    | Město, PSČ: Polná 58813                                                                                                    |                |
| Částka                                                                                                    | Země: Česko O Aplikaci O Gistics                                                                                                    |                |
| Castika<br>7 676,98<br>0,00<br>0,00<br>0,00                                                                                                    | Var. symbol: 160100036<br>Telefon: +420567302<br>Email: Dhitt Shárny Číselné řady Nastavení Další Info o doručení Info o doručení Info o doručení Stáhnout routing Stáhnout routing Vzdálená pomoc                                                                                                    |                |
|                                                                                                    | Hr Dřevařská 855/12 Tisk                                                                                                    |                |
| *         ∑ Stav dopravy = *         ■ Položky f           X         Číslo         Datum         Splat           30         160100029         17.07.17         31.           31         160100030         03.11.17         17.                                                                    | 602 00 Brno - Veveň         Image: Constraint of the second second s                                                                                                    | -              |
| 32         160100031         19.09.18         09.           33         160100032         19.09.18         09.           34         160100033         19.09.18         03.           35         160100034         19.09.18         03.           35         160100034         19.09.18         03. | 9 107,00<br>3 970,00<br>2 236,00<br>1 437,00<br>1 437, |                |
| <b>37</b> 160100035 19.09.18 03.                                                                                                    | Verze programu: 2.6.4.0 (25.06.2019) Verze dopravce: CARA 2.0.15.0                                                                                                    |                |

Stažení routovacích tabulek

## 2.8 Tlačítko "Doprava" na lištu

Pro rychlejší a jednodušší spuštění nadstavbového řešení Doprava a dalších externích nástrojů je možné vytvořit na nástrojové liště v ES POHODA tlačítko na spuštění tohoto řešení, resp. zobrazení uživatelského rozhraní. Pro jeho zobrazení je zapotřebí dodržet následující postup:

- Pravým tlačítkem myši klikněte do volného prostoru vedle nástrojových lišt a zvolte "Upravit". Tím dojde k odemknutí nabídek a lišt k editaci. Tedy k tomu, že jakákoliv tlačítka z nabídek a lišt je možné přesouvat.

| POHODA E1 Komplet MLP - [Vydané faktury]                                                                                                    |                                            |    |                |                         |   |                                                    |             |                   |                 |                                           |                           |                   |     |                            |
|----------------------------------------------------------------------------------------------------|--------------------------------------------|----|----------------|-------------------------|---|----------------------------------------------------|-------------|-------------------|-----------------|-------------------------------------------|---------------------------|-------------------|-----|----------------------------|
| <u>Soubor N</u> astavení <u>A</u> dresář <u>Ú</u> četnictví <u>F</u> akturace S <u>k</u> lady <u>M</u> zdy <u>J</u> ízdy Maje <u>t</u> ek <u>U</u> živatelské agendy <b>Záznam</b> Náp <u>o</u> věda |                                            |    |                |                         |   |                                                    |             |                   |                 |                                           |                           |                   |     |                            |
| i 🗣   🕸 🖨                                                                                                    | 1 🖓 🖓 🖓 🛂 🔁 🖓 •   🗢 + 📓 🖓                  |    |                |                         |   |                                                    |             |                   |                 |                                           |                           |                   |     |                            |
| Vydané faktury Kasa                                                                                                    |                                            |    |                |                         |   |                                                    |             |                   |                 |                                           |                           |                   |     |                            |
| Faktura                                                                                                    | Faktura Odběratel Vzhled programu ry       |    |                |                         |   |                                                    |             |                   |                 |                                           |                           |                   |     |                            |
| Тур                                                                                                    | Faktura                                    | -  | Datum          | vystavení               |   | 17.02.2016 🗸                                       | F           | Firma             |                 | A-STORES s.r.                             | 0.                        |                   |     | Upravit CPDR               |
| Číslo                                                                                                    | 15010002                                   | 1  | Datum<br>Datum | zd.plnění<br>úč.případu |   | 17.02.2016 <del>-</del><br>17.02.2016 <del>-</del> | )<br>-<br>- | Oddělení<br>Jméno |                 | Josef Navrátil                            | I                         |                   |     | Uloženka 2<br>Zásilkovna V |
| Var.sym.                                                                                                    | 00012545                                   | 54 | Datum          | splatnosti              |   | 02.03.2016 🗣                                       | ι           | Ulice             |                 | Pražská 43                                |                           |                   |     | DPD CZ Parcelshop          |
| Pár.sym.                                                                                                    |                                            |    | Předko         | ntace                   | 3 | BFv 📕                                              | -           | PSČ, Obec         |                 | 750 02 Přerov                             | / I - Město               |                   |     | DPD SK Parcelshop          |
|                                                                                                    |                                            |    | Členěn         | í DPH                   |   | JD 🔄                                               | 1           | IČ, <u>DIČ</u> 🧣  | Ø               | 48365960                                  | CZ4836596                 | 60                |     | Balikomaty                 |
| Text                                                                                                    | Fakturujeme Vám zboží dle Vaší objednávky: |    |                |                         |   |                                                    |             | Tel, Mobi         | , <u>E-mail</u> | 581 425 541<br>\adresa <mark>( doc</mark> | 602 452 23<br>dací adresa | 36 vhrdlicka<br>/ | @a· |                            |
|                                                                                                    |                                            |    |                |                         |   |                                                    |             | Číslo obj.        |                 |                                           | Ceny                      | Prodejní          |     |                            |
|                                                                                                    |                                            |    |                |                         |   | -                                                  |             | Dat.obj.          |                 |                                           | Dopravo                   | e                 | •   |                            |
| Částka                                                                                                    |                                            |    | +%             | DPH                     |   | Celken                                             | 1           |                   |                 | L                                         |                           | L                 |     |                            |

Odemknutí nabídek a lišt k editaci

Najděte si tlačítko, které chcete chytit a přemístit nebo zkopírovat (při přesunu musíte držet klávesu Ctrl).
 Tažením myši tlačítko umístěte na lištu dle Vašich potřeb.

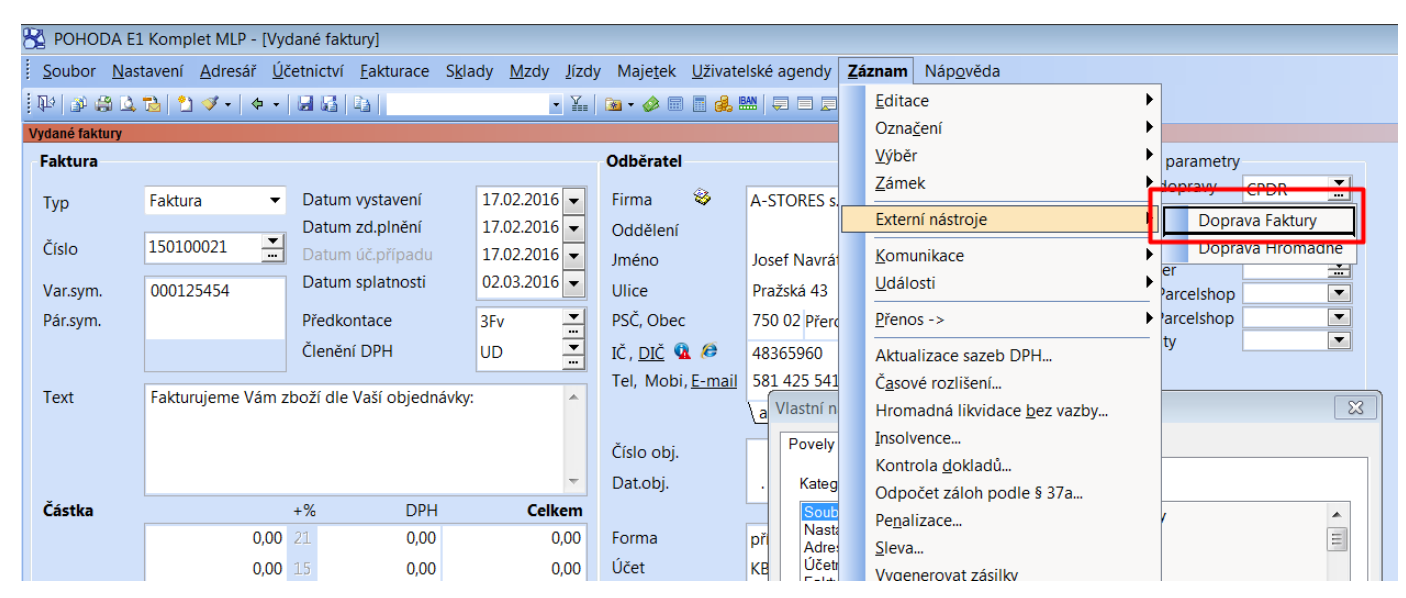

#### Zvolení tlačítka

| 0        |                             | Komplet MLD IV                  | idanó fakturul                            |                                |                                    |                                               |                       |
|----------|-----------------------------|---------------------------------|-------------------------------------------|--------------------------------|------------------------------------|-----------------------------------------------|-----------------------|
| <u> </u> | POHODA EI                   | . Komplet with - tvy            |                                           |                                |                                    |                                               |                       |
| ł        | <u>S</u> oubor <u>N</u> ast | tavení <u>A</u> dresář <u>Ú</u> | četnictví <u>F</u> akturace S <u>k</u> la | ady <u>M</u> zdy <u>J</u> ízdy | y Maje <u>t</u> ek <u>U</u> živate | lské agendy <b>Záznam</b> . Náp <u>o</u> věda |                       |
|          | 卧 🕲 😨 🖉                     | "≥  "] ダ -   ♦ -                |                                           | • 1                            | 🖻 • 🤌 🗉 📕 🍰 I                      |                                               |                       |
|          | /ydané faktury              |                                 |                                           |                                |                                    |                                               |                       |
|          | Faktura                     |                                 |                                           |                                | Odběratel                          |                                               | @ Volitelné parametry |
|          | Tvn                         | Faktura 💌                       | Datum vystavení                           | 17.02.2016 -                   | Firma 🚳                            | A-STORES s.r.o.                               | Způsob dopravy CPDR   |
|          | 170                         |                                 | Datum zd.plnění                           | 17.02.2016 👻                   | Oddělení                           |                                               | Uloženka              |
|          | Číslo                       | 150100021                       | Datum úč.případu                          | 17.02.2016 👻                   | Iméno                              | losef Navrátil                                | Zásilkovna            |
|          | Varsym                      | 000125454                       | Datum splatnosti                          | 02.03.2016 👻                   | Illice                             | Dražská 42                                    | PPL Partner           |
|          | Dár cym                     | 000123434                       | Předkontace                               | 25.                            | DSČ Oboc                           | 750.02 Dřerov I. Měste                        | DPD CZ Parcelshop     |
|          | Par.sym.                    |                                 | reukontace                                | 3FV                            | PSC, ODEC                          | 730 02 Prerov I - Mesto                       | Balíkomaty            |
|          |                             |                                 | Clenění DPH                               | UD 🛄                           | IČ, <u>DIČ</u> 🚺 🥭                 | 48365960 CZ48365960                           | - Buildenaty          |
|          | _                           |                                 |                                           |                                | Tel, Mobi, <u>E-mail</u>           | 581 425 541 602 452 236 vhrdlicka@            | a                     |
|          | Text                        | Fakturujeme Vám                 | zboží dle Vaší objednávky                 | · ^                            |                                    | a Vlastní nastavení                           | (X)                   |
|          |                             |                                 |                                           |                                |                                    | Povely Ližty Kléveonice                       |                       |
|          |                             |                                 |                                           |                                | Císlo obj.                         | Listy Navesnice                               |                       |
|          |                             |                                 |                                           | -                              | Dat.obj.                           | . Kategorie: Pov                              | vely:                 |

#### Umístění tlačítka na lištu

| 8 | POHODA E1     | . Komplet MLP - [Vj             | ydané faktury]                             |                                            |                                    |                                                       |          |                                                                                                    |
|---|---------------|---------------------------------|--------------------------------------------|--------------------------------------------|------------------------------------|-------------------------------------------------------|----------|----------------------------------------------------------------------------------------------------|
| - | Soubor Nast   | tavení <u>A</u> dresář <u>Ú</u> | Jčetnictví <u>F</u> akturace S <u>k</u> la | ady <u>M</u> zdy <u>J</u> ízdy             | / Maje <u>t</u> ek <u>U</u> živate | elské agendy <b>Záznam</b> Náp <u>o</u> věda          |          |                                                                                                    |
| : | PP   🌶 🖨 🗳    | 🔁   🎦 🛷 -   수 -                 |                                            | • 🎦                                        | 🗟 • 🤣 🗐 🧾 🍰                        | 🏙 📮 🗖 💭 🖓 🔹 Doprava Faktury                           |          |                                                                                                    |
| ۷ | ydané faktury |                                 |                                            |                                            |                                    |                                                       |          |                                                                                                    |
| ſ | Faktura       |                                 |                                            |                                            | Odběratel                          |                                                       | @        | Volitelné parametry                                                                                                    |
|   | Тур           | Faktura 🔫                       | Datum vystavení                            | 17.02.2016 💌                               | Firma 😵                            | A-STORES s.r.o.                                       | <b>▼</b> | Způsob dopravy CPDR                                                                                                    |
|   | Číslo         | 150100021                       | Datum zd.plnění<br>Datum úč.případu        | 17.02.2016 <b>v</b><br>17.02.2016 <b>v</b> | Oddělení<br>Iméno                  | Josef Navrátil                                        |          | Zásilkovna                                                                                                    |
|   | Var.sym.      | 000125454                       | Datum splatnosti                           | 02.03.2016 💌                               | Ulice                              | Pražská 43                                            |          | PPL Partner     DPD CZ Parcelshop                                                                                                    |
|   | Pár.sym.      |                                 | Předkontace                                | 3Fv 💌                                      | PSČ, Obec                          | 750 02 Přerov I - Město                               |          | DPD SK Parcelshop                                                                                                    |
|   |               |                                 | Členění DPH                                | UD 🚬                                       | IČ, <u>DIČ</u> 强 🕖                 | 48365960 CZ48365960                                   |          | Balíkomaty                                                                                                    |
|   | Text          | Fakturujeme Vám                 | zboží dle Vaší objednávky                  | :                                          | Tel, Mobi, <u>E-mail</u>           | 581 425 541 602 452 236 vhrdlick<br>Vlastní nastavení | ka@a∙    | Image: State State Sta |
|   |               |                                 |                                            |                                            | Číslo obj.                         | Povely Lišty Klávesnice                               |          |                                                                                                    |
|   |               |                                 |                                            | -                                          | Dat.obj.                           | . Kategorie:                                          | Povely   |                                                                                                    |

#### Zobrazení tlačíka

Pokud chcete, mohli byste si vytvořit i vlastní lištu pro zvolená tlačítka. Lze tak učinit následovně:

Opět klikněte pravým tlačítkem do volného prostoru vedle nástrojových lišt a zvolte "Upravit". Ve
 Vlastním nastavení zvolte záložku "Lišty".

| /lastní nastavení           | ×                |
|-----------------------------|------------------|
| Povely Lišty Klávesnice     |                  |
| Nástrojové lišty:           |                  |
| Dokumenty adresář           | Obnovit          |
| ■ Kasa ✓ Menu ■ Observate ( | Obnovit vše      |
| Standaroni                  | Nový             |
|                             | Přejmenovat      |
|                             | Odstranit        |
|                             | Zobrazovat názvy |
|                             | Zavřít           |

- Zvolení záložky "Lišty"
- Případně při kliknutí pravým tlačítkem myši na Vaše zvolené tlačítko při otevřeném okně "Vlastní nastavení" lze nastavit i jeho ikonu. Je možné zvolit, zda se bude zobrazovat pouze text, pouze ikona, nebo ikona i text.

| 2 | 🕺 POHODA E1                          | L Komplet MLP - [Vyo                                                                                                    | dané faktury]                                                                                            |                                                                               |                                                                           |                                                                             |                                    |               |                                                                                                    |      |  |  |
|---|--------------------------------------|----------------------------------------------------------------------------------------------------|----------------------------------------------------------------------------------------------------|-------------------------------------------------------------------------------|---------------------------------------------------------------------------|-----------------------------------------------------------------------------|------------------------------------|---------------|----------------------------------------------------------------------------------------------------|------|--|--|
|   | <u>S</u> oubor <u>N</u> as           | tavení <u>A</u> dresář <u>Ú</u> č                                                                                                    | četnictví <u>F</u> akturace S <u>k</u> la                                                                | ady <u>M</u> zdy <u>J</u> ízdy                                                | v Maje <u>t</u> ek <u>U</u> živate                                        | lské agendy Z                                                               | <u>Z</u> áznam Ná <mark>p</mark> o | <u>o</u> věda |                                                                                                    |      |  |  |
|   | Pr   🔊 🎲 🛕                           | 🔁   🎦 🛷 -   수 -                                                                                                    |                                                                                                    | <u>?</u> -                                                                    | 🗄 🧚 Doprava F                                                             | aktury                                                                      |                                    |               |                                                                                                    |      |  |  |
| Ĩ | Vydané faktury                       |                                                                                                    |                                                                                                    |                                                                               |                                                                           |                                                                             |                                    |               |                                                                                                    |      |  |  |
|   | Faktura                              |                                                                                                    |                                                                                                    |                                                                               | Odběratel                                                                 |                                                                             |                                    |               | Volitelné parametry                                                                                             |      |  |  |
|   | Typ<br>Číslo<br>Var.sym.<br>Pár.sym. | Faktura         Image: Constraint of the second second | Datum vystavení<br>Datum zd.plnění<br>Datum úč.případu<br>Datum splatnosti<br>Předkontace<br>Členění DPH | 17.02.2016 •<br>17.02.2016 •<br>17.02.2016 •<br>02.03.2016 •<br>3Fv •<br>UD • | Eirma 😵<br>Oddělení<br>Jméno<br>Ulice<br>PSČ, Obec<br>IČ , <u>DIČ</u> 强 🔗 | A-STORES s.r.c<br>Josef Navrátil<br>Pražská 43<br>750 02 Přerov<br>48365960 | ).<br>I - Město<br>CZ48365960      | •<br>•<br>•   | Způsob dopravy<br>Uloženka<br>Zásilkovna<br>PPL Partner<br>DPD CZ Parcelshop<br>DPD SK Parcelshop<br>Balíkomaty | CPDR |  |  |
|   | <u>T</u> ext                         | Fakturujeme Vám z                                                                                                    | boží dle Vaší objednávky                                                                                 | •                                                                             | Tel, Mobi, <u>E-mail</u><br>Číslo obj.<br>Dat.obj.                        | 581 425 541 602 452 236<br>adresa (dodací adresa /<br>Ceny<br>Dopravce      |                                    | vhrdlicka@a-  |                                                                                                    |      |  |  |

#### Zobrazení nové lišty

|   | -                                                                                                    |                    |                          |                           |                                                               |                       |               |             |                 |                           |  |  |  |
|---|----------------------------------------------------------------------------------------------------|--------------------|--------------------------|---------------------------|---------------------------------------------------------------|-----------------------|---------------|-------------|-----------------|---------------------------|--|--|--|
| ä | ě –                                                                                                    |                    |                          |                           |                                                               |                       |               | POF         | HODA E1 Kom     | plet - [Vydané faktury]   |  |  |  |
| ł | <u>Soubor N</u> astavení <u>A</u> dresář <u>Ú</u> četnictví <u>F</u> akturace S <u>k</u> lady <u>M</u> zdy <u>J</u> ízdy Maje <u>t</u> ek <u>U</u> živatelské agendy <b><u>Z</u>áznam</b> Náp <u>o</u> věda |                    |                          |                           |                                                               |                       |               |             |                 |                           |  |  |  |
| ł | 14 🚳 🚳 🛛                                                                                                    | ava Faktury        |                          |                           |                                                               |                       |               |             |                 |                           |  |  |  |
| N | /ydané faktury                                                                                                    |                    |                          |                           |                                                               |                       |               | _           |                 | Původní                   |  |  |  |
|   | Faktura                                                                                                    |                    |                          |                           | Odběratel                                                     |                       |               | @           | Volitelné param | Kopírovat vzhled tlačítka |  |  |  |
|   | Тур                                                                                                    | Faktura 🗸          | <u>D</u> atum vystavení  | 27.12.2016 🖌              | Eirma 🚳                                                       | Ralf Schneider        |               | 1/1-        | osta ( postovoa | Odstranit                 |  |  |  |
|   | čala                                                                                                    | 160100012          | Datum zd.plnění          | 27.12.2016 👻              | Oddělení                                                      |                       |               | Vic         | astrii nastaven | Vzhled tlačítka           |  |  |  |
|   | CISIO                                                                                                    |                    | Datum úč případu         | 27.12.2016                | Jméno                                                         | Ralf Schneider        | Povely Lišty  | Klávesnice  |                 | Ikona                     |  |  |  |
|   | Var.sym.                                                                                                    | 160100013          | Datum splatnosti         | 10.01.2017                | Ulice                                                         | Bahnhof Strasse       | Kategoria     |             | Povelu          | ✓ Text                    |  |  |  |
|   | Pár.sym.                                                                                                    |                    | Předkontace              | 3Fv 🚬                     | PSČ, Obec                                                     | 386 21 Leipzig        | Soubor        |             | l ovely.        | Ikona a Text              |  |  |  |
|   |                                                                                                    |                    | Členění DPH SH(11)       | UDdodEU                   | ič, <u>dič</u> 🙀 <i>(</i>                                     | 256874545 D           | Nastavení     | ^           | Učetni jed      | Začátek skupiny           |  |  |  |
|   | <u>T</u> ext                                                                                                    | Fakturujeme Vám zb | oží dle Vaší objednávky: | Tel, Mobil, <u>E-mail</u> | adresa / dodaci                                               | Ádresar<br>Účetnictví | _             | Změnit besl | lo              |                           |  |  |  |
|   |                                                                                                    |                    |                          | ×                         | Adresa (dodaci Fakturace = Zhenik r<br>Sklady Sklady Strakové |                       |               |             | stavv           |                           |  |  |  |
|   |                                                                                                    |                    |                          |                           | Císlo obj.                                                    |                       | Mzdy<br>Jízdy |             | A Náhled        |                           |  |  |  |
|   |                                                                                                    |                    |                          | Ľ                         | Dat.obj.                                                      | · · ·                 | Majetek       |             |                 |                           |  |  |  |

Vzhled tlačítka

**TIP:** Nastavení pro lišty a tlačítka souvisí s uživatelským nastavením. Je tedy zapotřebí, aby si jej provedl každý uživatel ve svém profilu zvlášť.

## 2.9 Zobrazení sloupců "Dopravy" v ostatních agendách

V agendách ES POHODA, ze kterých je možné Dopravu generovat, můžete mít uživatelsky zobrazené také sloupce spojené se zásilkami pro větší přehled a jednodušší dohledávání informací o zásilkách.

| 8                |                                                                                                    |                                                          |                               |                    |                                |                              | POHOD                                           | DA E1 Ko        | omplet - [V       | dané fa            | ktury]         |                |                |               |                | _ 🗆 🗙         |
|------------------|----------------------------------------------------------------------------------------------------|----------------------------------------------------------|-------------------------------|--------------------|--------------------------------|------------------------------|-------------------------------------------------|-----------------|-------------------|--------------------|----------------|----------------|----------------|---------------|----------------|---------------|
| <u>S</u> oub     | or <u>N</u> ast                                                                                                    | tavení <u>A</u>                                          | dresář <u>Ú</u>               | četnictví          | <u>F</u> akturace S            | <u>k</u> lady <u>M</u> zdy   | lízdy Maje <u>t</u> ek                          | <u>U</u> živate | lské agendy       | <u>Z</u> áznam     | Náp <u>o</u> v | /ěda           |                |               |                |               |
| : 🎝              | 3) 🖨 C                                                                                                    | 1 🔁   🖞                                                  | ) 🝼 🗖                         | ¢ • 📔              | <b>B</b>   <b>D</b>            |                              | - 1                                             | 🖻 • 🤣           | 🔲 🔳 🍰             |                    |                | ? • Doprava    | Faktury        |               |                |               |
| Vydane           | é faktury                                                                                                    |                                                          |                               |                    |                                |                              |                                                 |                 |                   |                    |                |                |                |               |                | Agendy        |
| – Faktu          | aktura                                                                                                    |                                                          |                               |                    |                                | Odběratel                    | Odběratel                                       |                 |                   |                    | @              | Volitelné para | metry          |               |                |               |
| Тур              |                                                                                                    | Faktura                                                  | Ý                             | Datum v<br>Datum z | ystavení<br>d.plnění           | 10.10.2016 V<br>10.10.2016 V | IČ                                              |                 | 33044934          | <u>DIČ</u>         | CZ33044        | 934 🗸          | Způsob dopr    | avy           |                | Vydané faktur |
| Číslo            |                                                                                                    | 160100011                                                |                               | Datum ú<br>Datum s | ič.případu<br>platnosti        | 10.10.2016                   | Firma<br>Oddělení                               | <b>\$</b>       | AK - Media a.     | i.                 |                | •              | DPDCZ Parce    | IShop         | <b>•</b>       |               |
| Var.sj<br>Pár.sj | Var.sym.<br>Pár.sym.<br>Text Fakturujeme Vám zboží dle Vaší objednávky:<br>Yar.sym.<br>Předkontace<br>Clenění DPH<br>UD<br>V<br>Clenění dby<br>Clenění ve<br>Clenění ve<br>V<br>V<br>V<br>V<br>V<br>V<br>V<br>V<br>V<br>V<br>V<br>V<br>V |                                                          | Jméno<br>Ulice                |                    | Mgr. Ivana Krá<br>Masarykovo n | tká<br>áměstí 6              |                                                 |                 | Geis Point        |                    |                |                |                |               |                |               |
|                  |                                                                                                    |                                                          | PSČ, Obec                     |                    | 586 01 Jihlavi                 | 1                            | 602 016                                         |                 | Uloženka          |                    | <b>v</b>       |                |                |               |                |               |
| Text             |                                                                                                    |                                                          | ám zboží dle Vaší objednávky: |                    | <u>E-mail</u> ak@m             |                              | ak@media.cz                                     | dia.cz          |                   |                    | PPLPartner     |                | <u>.</u>       |               |                |               |
|                  |                                                                                                    |                                                          |                               |                    |                                | ~                            | Číslo obj.                                      | ,<br>L          | <u>adresa</u> doc | ací adresa<br>Ceny | لا<br>ا        |                | Čícla balíků   | DR99990002570 |                |               |
| Částl            | ca                                                                                                    |                                                          |                               | +%                 | DPH                            | Celken                       | Dat.obj.                                        |                 |                   | Doprav             | vce            |                | Počet balíků   |               |                |               |
|                  |                                                                                                    |                                                          | 4 201,50<br>0,00              | 21<br>15           | 882,32<br>0,00                 | 5 083,82<br>0,00             | 2 Forma<br>Účet                                 |                 | Příkazem 📕        | Středis<br>Činno:  | sko<br>st      | • •            | Stav dopravy   | OK Dodání zá  |                |               |
|                  |                                                                                                    |                                                          | 0,00                          | 10                 | 0,00                           | 0,00                         | ) Konst.sym.                                    | ŀ               | 0308              | Zakázi             | ka             |                |                |               |                |               |
|                  |                                                                                                    |                                                          | 0,00                          | 0                  |                                | 5 004,00                     |                                                 |                 |                   |                    |                |                |                |               |                |               |
| * 5              | 7 Stay dor                                                                                                    | nravy – *                                                | 🗖 Položka                     | faktury            | 7 Zaúčtování                   | C Likvidace C                | Doklady 🔲 U                                     | Idálosti 🖡      | ٦ Dokumentv       | <b>D</b> Histo     | rie zázna      | mul 🖪 Poznár   | nkvl           |               |                |               |
|                  | K likvida                                                                                                    | ci Způs                                                  | ob dopravy                    | /                  | a Ludetovani                   | Stay dopra                   | avv                                             | duiosti [       | bokamenty         |                    | Č              | ísla balíků    | insy           | Počet balíků  | Zaokrouhlení 🔺 |               |
| 15               | 278 32                                                                                                    | 8,0 <del>0 CPN</del>                                     | ••••••                        | OK Doru            | čení, 17.09.2010               | 12.00.40, vasicek            | ,                                               |                 | NP                | 99900005           | SC,NP99        | 99000067C,NP9  | 999000075C     | 3             | 0,32 ^         |               |
| 16               | 17 30                                                                                                    | 3,00 GPA                                                 |                               | OK Dodá            | ní zásilky. 17.09.             | .2018                        |                                                 |                 | 070               | 99800002,0         | 07099800       | 004            |                | 2             | 0,00           |               |
| 17               | 9 29                                                                                                    | 0,00                                                     |                               | SMS zprá           | iva adresátovi -               | zásilka převzata do          | o přepravy. 17.06                               | .2016           | NP                | 999900009          | 8C,NP99        | 99000107C      |                | 2             | 0,85           |               |
| 18               | 67 89                                                                                                    | 6,00                                                     |                               | Zásilka p          | rochází překladi               | ištěm., 17.9.2018 2          | 2:34:00                                         |                 | DR                | 99900014           | 1C, DR999      | 9000155C,DR99  | 99000169C,DR9_ | 4             | 0,48           |               |
| 19               | 32 33                                                                                                    | 32 330,00 Obdrženy údaje k dosud nepodané zásilce. 1     |                               |                    | . 17.09.2018                   |                              | 707                                             | 198190000       | 601               |                    |                | 1              | 0,13           |               |                |               |
| 20               | 3 85                                                                                                    | 3 854,00 PPLA Zásilku jsme doručili., 13.9.2018 13:07:00 |                               |                    |                                |                              | 138                                             | 450138000       | )42               |                    |                | 1              | 0,15 =         |               |                |               |
| 21               | 2 23                                                                                                    | 2 236,00 OK Dodání zásilky. 17.09.2018                   |                               |                    |                                |                              | 707198190000401                                 |                 |                   |                    | 1              | -0,08          |                |               |                |               |
| 22               | 7 31                                                                                                    | 7 311,00 Zásilku jsme doručili., 12.9.2018 9:56:00       |                               |                    |                                |                              | DR9999000274C                                   |                 |                   |                    | 1              | 0,18           |                |               |                |               |
| 23               | 5 08                                                                                                    | 4,00                                                     |                               | OK Dodá            | ní zásilky. 12.09.             | .2018                        |                                                 |                 | DR                | 99900025           | 7C             |                |                |               | 0,18           |               |
| 24               |                                                                                                    | 7.00 OK Zásilka byla vyzvedputa 13.09.2018               |                               |                    |                                |                              | 707198190000201 707198190000202 707198190000203 |                 |                   |                    | 4              | -0.26          |                |               |                |               |

Zobrazení sloupců v agendě Vydané faktury

V každé agendě si můžete zobrazit pět nových sloupců s informacemi o Dopravě.

Jedná se o sloupce: "Způsob dopravy", "Stav dopravy", "Čísla balíků", "Počet balíků" a "ID Pobočky". Sloupce si můžete zobrazit kliknutím pravým tlačítkem myši do tabulky konkrétní agendy a přes povel "Sloupce". Následně si v seznamu možných sloupců vyberte zaškrtnutím ty potřebné a potvrďte.

Pomocí těchto sloupců můžete samozřejmě dále vyhledávat a filtrovat dle potřeby, jak jste v ES POHODA zvyklí. Usnadníte si tak např. vyhledávání konkrétního čísla balíku s vazbou na doklad aj.

| *  | 🐺 Stav dopravy | y = * 🛛 📰 Položky | faktury 📔 🖸 Zaúčtování 🗎 🔘 Likvida    | ace      | 🔘 Doklady 📔 Událo:       | sti 🛅 Dokun | nenty 🗈 Historie záznamu 🗈 Poznámky               |              | $\leftarrow \flat$ |
|----|----------------|-------------------|---------------------------------------|----------|--------------------------|-------------|---------------------------------------------------|--------------|--------------------|
|    | K likvidaci    | Způsob dopravy    | Sta                                   | v do     | pravy                    |             | Čísla balíků                                      | Počet balíků | Zaokrouhlení 💻     |
| 15 | 278 328,00     | CPNP              | OK Doručení, 17.09.2018 12:06:40, v   | asice    | k                        |             | NP9999000053C,NP9999000067C,NP9999000075C         | 3            | 0,32 ^             |
| 16 | 17 303,00      | GPA               | OK Dodání zásilky. 17.09.2018         |          | Otevřít zaúčtování       |             | 07099800002,07099800004                           | 2            | 0,00               |
| 17 | 9 290,00       |                   | SMS zpráva adresátovi - zásilka pře   |          | O <u>b</u> novit třídění |             | NP9999000098C,NP9999000107C                       | 2            | 0,85               |
| 18 | 67 896,00      |                   | Zásilka prochází překladištěm., 17.9  |          | Slounce                  | 1           | DR9999000141C, DR9999000155C, DR9999000169C, DR9_ | 4            | 0,48               |
| 19 | 32 330,00      |                   | Obdrženy údaje k dosud nepodané       |          | <u>s</u> ioupcent        |             | 707198190000601                                   | 1            | 0,13               |
| 20 | 3 854,00       | PPLA              | Zásilku jsme doručili., 13.9.2018 13: |          | <u>O</u> značit          |             | 13845013800042                                    | 1            | 0,15 =             |
| 21 | 2 236,00       |                   | OK Dodání zásilky. 17.09.2018         |          | Stitky zaz <u>n</u> amu  |             | 707198190000401                                   | 1            | -0,08              |
| 22 | 7 311,00       |                   | Zásilku jsme doručili., 12.9.2018 9:5 |          | <u>vyber</u>             |             | DR9999000274C                                     | 1            | 0,18               |
| 23 | 5 084,00       |                   | OK Dodání zásilky. 12.09.2018         | <u>a</u> | <u>T</u> iskové sestavy  |             | DR9999000257C                                     |              | 0,18               |
| 24 | 7,00           |                   | OK Zásilka byla vyzvednuta 13.09.20   | d,       | T <u>i</u> sk tabulky    |             | 707198190000201,707198190000202,707198190000203,  | 4            | -0,26              |
| 25 | 605 000,00     |                   |                                       |          | Export do ISDOC          |             | 90242956427                                       |              | 0,00 🛫             |
| 26 | 0,00           | CPDR              | Pro další informace volejte naši info |          | Export do XML            | 2018        | DR1235000045C                                     | 1            | 0,00 ×             |

#### Zobrazení výběru Sloupců

**TIP:** U sloupců si potom zároveň můžete pro větší přehlednost v tabulce libovolně měnit jejich pořadí. Dá se tak učinit standardní funkcí ES POHODA. Stačí sloupec chytnout pomocí myši a držet u toho klávesu "Shift". Následně jej můžete v tabulce libovolně přetáhnout na nové místo.

| Nasta                                                  | vení přístupný                        | ich sloupců | tabulky |          |
|--------------------------------------------------------|---------------------------------------|-------------|---------|----------|
| Nastavení přístupných s<br>Zatrhněte sloupce, které    | sloupců tabulky<br>mají být přístupné | v tabulce.  |         |          |
| Zámek II                                               | ano/ne<br>ano/ne                      |             |         | ^        |
| <ul> <li>Počet balíků</li> <li>Čísla balíků</li> </ul> | číslo<br>text                         |             |         |          |
| Způsob dopravy                                         | seznam                                |             |         |          |
| DPDCZ ParedShop                                        | Jozhani                               |             |         |          |
| DPDSK ParcelShop                                       | seznam                                |             |         |          |
| Paczkomaty                                             | seznam                                |             |         |          |
| PPLPartner                                             | seznam                                |             |         |          |
| Balíkomaty                                             | seznam                                |             |         | =        |
| Zásilkovna                                             | seznam                                |             |         | ~        |
|                                                        |                                       |             |         |          |
| Obnovit                                                | Všechny                               | ОК          | Stomo   | Nápověda |
|                                                        |                                       |             |         |          |

Výběr sloupců

## 2.10 Změna adresy odesílatele

Vaši adresu odesílatele, kterou máte uvedenou na štítku tisknutém z nadstavbového řešení Doprava, můžete jednoduše změnit po kliknutí na "Otazník" přímo v uživatelském rozhraní Doprava a dále přes povel: "Nastavení" > "Nastavení tisku".

|                                                                                          | Doprava - BH                                        | IT DOPRAVA                                                       | A VYVOJ, 2016 (S                                                                                                    | twPh_VYVOJ_[                                              | Doprava2)                   | <b>– –</b> X |
|------------------------------------------------------------------------------------------|-----------------------------------------------------|------------------------------------------------------------------|----------------------------------------------------------------------------------------------------|-----------------------------------------------------------|-----------------------------|--------------|
| Informace o dokladu<br>Číslo: 170100060<br>Firma: TEST<br>Jméno: Ulice: Testovací        |                                                     | Informace o zási<br>Dopravce:<br>Datum:<br>Dobírka:              | ilce<br>Geis Cargo<br>14. května 2019                                                                                         | ✓<br>▼<br>0.00 ≎                                          | Ge                          | is           |
| Město, PSČ: Bratislava<br>Země: Slovensko<br>Var. symbol: 17010006<br>Telefon:<br>Email: | Obnovit tiskárny<br><b>bhh</b><br>Verze programu: 2 | Číselné řady<br>IČ: 2<br>info<br>Sídle<br>6<br>.6.3.0 (29.04.201 | O Aplikaci<br>Nastavení Dalš<br>Obecné nast<br>Nastavení tis<br>Uživatelské n<br>Číselník pozr<br>Způsob úhra<br>Výběr doprav | í<br>avení<br>ku<br>lastavení tisku<br>námek<br>dy<br>/ců | FAQ<br>lená pomoc<br>Zavřít | ogistics     |
| Verze programu: 2.6.3.0 (29.0                                                            | 4.2019) Verze doprav                                | /ce: CARA 2.0.1                                                  | 15.0                                                                                                    |                                                           |                             |              |

Volba nastavení tisku

Po zadání hesla, které Vám sdělujeme při předávání řešení, příp. si samozřejmě můžete zavolat a požádat o sdělení hesla, si následně můžete upravit adresu dle libosti a štítek uložit – viz. obrázky níže.

| Zadejte heslo      |        |  |  |  |  |  |  |  |  |  |
|--------------------|--------|--|--|--|--|--|--|--|--|--|
| Heslo k nastavení: | Zrušit |  |  |  |  |  |  |  |  |  |

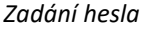

|                               | Nastavení Doprava ve | rze 2.6.3.0 (29.04.2019)     |                    |
|-------------------------------|----------------------|------------------------------|--------------------|
|                               |                      | Konfigurace dopravce Ostatní |                    |
| Nastavenídopravců             | Geis Cargo 🗸 🗸       |                              |                    |
| Podkonfig                     | ×                    | Depo - název                 | Geis CZ s.r.o.     |
|                               | Přidat Odebrat       | Depo - ulice                 | Zemská 211/I       |
| Čaklana žkôlu.                |                      | Depo - obec                  | Ejpovice           |
| Sabiona stitky                |                      | Depo - PSČ                   | 337 01             |
| Sabionaprotokol               |                      | Depo - telefon               | (+420) 951 277 777 |
| Odesilatel firma              |                      | Depo - fax                   | (+420) 951 220 529 |
| Odesílatel jméno              | Radek Zoufaly        | Název konfigu                | CAR                |
| Odesílatel ulice              | Dřevařská 855/12     |                              |                    |
| Odesílatel město              | Brno                 |                              |                    |
| Odesílatel PSČ                | 602 00               |                              |                    |
| Odesílatel země               | CZ                   |                              |                    |
| Odesílateltelefon             | 775 878 702          |                              |                    |
| Odesílatel email              | info@bhit.cz         |                              |                    |
| Odesílatel web                | www.bhit.cz          |                              |                    |
| Odesílatel ICO                | 12345678             |                              |                    |
| Odesílatel DIČ                | CZ12345678           |                              |                    |
| Počet kopií (protokol)        | 2                    |                              |                    |
| 🖌 Tisk hmotnosti na protokolu |                      |                              |                    |
|                               |                      |                              |                    |
| Obnovit                       |                      |                              | Uložit Zavřít      |

Možnost změny adresy odesílatele

#### 2.11 Automatizace výběru "Způsobu Dopravy"

Z naimportovaných Přijatých objednávek z e-shopu je možné získávat informace o typu a způsobu Dopravy, které se mohou propisovat do nově přidaných volitelných parametrů na dokladu. Z těchto informací se následně může automaticky vyplňovat způsob dopravy i v našem řešení, a to i vč. případných poboček dopravce.

Pro správný formát získávaných informací z e-shopu je nezbytné kontaktovat vývojáře nebo správce Vašeho e-shopu.

Více informací ohledně propojení s e-shopem pro Vašeho providera naleznete zde: https://www.bhit.cz/doprava-informace-pro-e-shop/

| 2                            |                                       |                                                  |                                                | POLIOD                          |                       | testes ( feldese     | 1                |                             |         |                    |              |
|------------------------------|---------------------------------------|--------------------------------------------------|------------------------------------------------|---------------------------------|-----------------------|----------------------|------------------|-----------------------------|---------|--------------------|--------------|
| 19                           | ,                                     |                                                  |                                                | POHOD                           | A ET Komplet - [\     | /ydane faktury       | (]               |                             |         |                    |              |
| <u>S</u> oubor <u>N</u> asta | avení <u>A</u> dresář <u>U</u> če     | tnictví <u>F</u> akturace S <u>k</u> lad         | ly <u>M</u> zdy <u>J</u> ízdy                  | Maje <u>t</u> ek <u>U</u> živat | telské agendy Zázna   | am Náp <u>o</u> věda |                  |                             |         |                    |              |
| Pr   🕉 🌐 🖸                   | 🎍 🔂   🗋 🛷 -   🤞                       | • •   🖬 🖪   🔁                                    |                                                | - 🔛 🗀                           | • 🤣 🗐 📕 🍰 🖽           |                      | 🖓 🔹 Doprava F    | aktury                      |         |                    |              |
| /ydané faktury               |                                       |                                                  |                                                |                                 |                       |                      |                  |                             |         |                    | Agendy       |
| Faktura                      |                                       |                                                  |                                                | Odběratel                       |                       |                      | @                | Volitelné paramet           | ŋy      |                    |              |
| Тур                          | Faktura 🗸                             | Datum vystavení                                  | 30.01.2016 🖌                                   | Firma 😵                         | INTEAK spol. s        | r. o.                |                  | Způsob dopravy              |         | <b></b>            | Vydané faktu |
| Číslo                        | 160100001                             | Datum zd.plnění                                  | 30.01.2016                                     | Oddělení                        | prodejna              |                      |                  |                             |         |                    |              |
| Variation                    | 160100001                             | Datum uc.phpadu<br>Datum splatnosti              | 13.02.2016                                     | Jméno                           | David Jánský          |                      |                  | DPDCZ ParcelSh              | р       |                    |              |
| Pár.sym.                     | 100100001                             | Předkontace                                      | 3Ev 💌                                          | PSČ Obec                        | 463.48 Benečo         | vice                 |                  | Geis Point                  |         |                    | Doprava      |
|                              | 1                                     | Členění DPH (1)                                  |                                                | IČ. DIČ 🚯 🥢                     | 85236972              | CZ85236972           |                  |                             |         | _                  | (Uživatelská |
|                              |                                       | ** 11 17 ** 1 * 1 * 1                            |                                                | Tel, Mobil, E-r                 | mail 466 958 542      | 603 985 647          | info@inteak.c    | Uloženka                    |         |                    | agenda)      |
| Text                         | Fakturujeme vam zbo                   | izi die vasi objednavky:                         | Â                                              |                                 | adresa doda           | icí adresa /         |                  |                             |         |                    |              |
|                              |                                       |                                                  |                                                | Číslo obj.                      |                       | Ceny                 | <b>_</b>         |                             |         |                    |              |
|                              |                                       |                                                  | ~                                              | Dat.obj.                        | 22.01.2016            | Dopravce             | <b>.</b>         | č., , , , , , ,             |         |                    |              |
| Součet položel               | k                                     | +% DPH                                           | Celkem                                         |                                 |                       |                      |                  | Císla balíků                |         |                    |              |
|                              | 35 568,00                             | 21 / 469,28                                      | 43 037,28                                      | Forma<br>Účet                   | příkazem              | Štředisko<br>Činnort |                  | Počet balíků                |         |                    |              |
|                              | 0,00                                  | 10 0.00                                          | 0,00                                           | Konst.svm.                      | 0308                  | Zakázka              |                  |                             |         |                    |              |
|                              | 0,00                                  | 0                                                | 43 038,00                                      |                                 |                       | Londento             |                  |                             |         |                    |              |
|                              |                                       |                                                  |                                                |                                 |                       |                      |                  |                             |         |                    |              |
|                              |                                       |                                                  |                                                | . Îm un c                       |                       | c = 1                |                  |                             |         |                    |              |
| * 🔛 🔲 Pol                    | ložky faktury   🚺 Zaúd                | čtování   🚺 Likvidace   🕻                        | Doklady 📋 Doku                                 | imenty 💾 Histo                  | orie záznamu 🏻 💾 Pozr | námky                | <b>C</b> "       | R DI L                      | 7       | D X 11 10 5        | 1            |
| 4 T 1601000                  | 0 Datum Splati<br>002 11.02.16 02.03. | 10<br>16 Fakturuieme Vám zbo                     | i ext<br>ží dle Vaší obiednávi                 | kv:                             | Vladimír Šimek - JIP  | Vladimír Šimek       | 48 (             | m Kilkvidac                 | 00      | pravy Pocet baliku | 4            |
| 5 🔲 1601000                  | 003 20.02.16 11.03.                   | .16 Fakturujeme Vám zbo                          | ží dle Vaší objednávi                          | ky:                             | Argo, a. s.           | Martin Dvořáček      | c 147            | 742,00 14 742               | 00 DPCZ | 2 .                |              |
| 6 🗖 1601000                  | 004 10.03.16 24.03                    | 16 Fakturujeme Vám zbo                           | ží dle Vaší objednávi                          | ky:                             | Jaromír Novák - Náb   | Jarmila Novákov      | /á 76            | 537,00 7 637                | 00 CPDR | 1 (                |              |
| 7 🗖 1601000                  | 015 14.04.16 28.04.                   | 16 Fakturujeme Vám zbo                           | ží dle Vaší objednávi                          | ky:                             | Dřevo a.s.            | Jiří Kulich          | 34               | 485,00 3 485                | ,00     | 2 1                |              |
| 8 🗖 1601000                  | 016 15.04.16 05.05.                   | .16 Fakturujeme Vám zbo                          | ží dle Vaší objednávi                          | ky:                             | Argo, a. s.           | Martin Dvořáček      | د <u>ع</u>       | 970,00 3 970                | ,00     | 2   ≡              |              |
| 9 🗖 1601000                  | 017 18.04.16 02.05                    | 16 Fakturujeme Vám zbo                           | ží dle Vaší objednávi                          | ky:                             | Jaromír Novák - Náb   | Jarmila Novákov      | /á 21            | 102,00 2 102                | 00 CPDR | 2                  |              |
|                              | 018 18.04.16 02.05.                   | 16 Fakturujeme Vam zbo<br>16 Fakturujeme Vám zbo | zi dle Vasi objednavi<br>ží dle Vaší objednávi | ky:                             | ABC Auditoro          | Undrej Marsik        | relož 2.3        | 137,00 1437<br>226,00 2,226 | 00 DPCZ | 2                  |              |
| 12 1601000                   | 020 25.04.16 15.05.                   | .16 Fakturujeme Vám zbo                          | ží dle Vaší objednávi                          | kv:                             | Argo, a. s.           | Martin Dvořáček      | ( 91             | 107,00 9 107                | .00     | 1 1                |              |
| 13 🗖 1601000                 | 021 25.04.16 09.05.                   | .16 Fakturujeme Vám zbo                          | ží dle Vaší objednáv                           | ky:                             | Dřevo a.s.            | Jiří Kulich          | 12 1             | 197,00 12 197               | ,00     | 3                  |              |
| 14 🗖 1601000                 | 005 10.05.16 24.05                    | 16 Fakturujeme Vám zbo                           | ží dle Vaší objednávi                          | ky:                             | ZET s.r.o.            | Ondřej Maršík        | 72               | 260,00 120                  | 00 DPCZ | 2 .                |              |
| 15 🗖 1601000                 | 006 20.05.16 03.06                    | 16 Fakturujeme Vám zbo                           | ží dle Vaší objednávi                          | ky:                             | INTEAK spol. s r. o.  | David Jánský         | 578 3            | 328,00 278 328              | 00 CPNP | 3 1                |              |
| 16 🗌 1601000                 | 007 27.05.16 10.06.                   | 16 Fakturujeme Vám zbo                           | ží dle Vaší objednáv                           | ky:                             | Jiří Batula           | Josef Stéblo         | 173              | 303,00 17 303               | 00 GPA  | 1 (                |              |
| 17 11 1001000                | 000 070516 10.06                      | 16 F D - 10/ 1                                   |                                                |                                 | D'I 7/I /             | 1 70.01              |                  | 0.00                        | 00      | >                  |              |
| /23) Pro získání r           | nápovědy stiskněte F1.                |                                                  |                                                |                                 |                       | В                    | HIT DOPRAVA s.r. | .o. 2016                    | 0       | 🧳 🛛 Přiznání DPH   | EDIT 🥑       |

Volitelné parametry na předvýběr "Způsobu Dopravy" a poboček

## 2.12 Změny po datové uzávěrce

Při spuštění řešení Doprava po datové uzávěrce by se mělo nově zobrazit dialogové okno, kde si uživatel může potvrdit změny v napojení na databázi a po potvrzení tohoto dotazu se tyto změny projeví a přepíší také konfigurační soubory, takže následně není zapotřebí zásah odporným technikem.

| Změnit databázi?                                                                                                    | x |
|----------------------------------------------------------------------------------------------------|---|
| Byla nalezena novější účetní jednotka. Pokud byla provedena datová závěrka, je<br>potřeba přepnout modul Doprava na nově vzniklou databázi.<br>Aktuálně je modul nastaven na tuto databází:<br>StwPh_123456789_2018<br>Nově nalezená databáze:<br>StwPh_123456789 |   |
| Přejete si provést odpovídající změny?                                                                                                    |   |
| Ano Ne                                                                                                    |   |

Dotaz na změnu databáze

Tento princip funguje i v případě, že se mění databáze na formát bez uvedeného roku na konci jejího názvu.

#### 2.13 Změna forem úhrady pro dobírku

Změny forem úhrady pro dobírky, ať už tedy doplnění nové, nebo zrušení stávající, je uživatelsky možné po prokliku do nastavení (přes "Zelený otazník"), a dále přes povel "Nastavení" > "Formy úhrad pro Dobírku". V uvedeném seznamu je možné upravovat Způsoby úhrady dle potřeby.

|                                                                                | Doprava - BHIT DOPRAVA VYVOJ, 2016 (StwPh_VYVOJ_DOPRAVA2)                                                                                                    | X   |
|--------------------------------------------------------------------------------|----------------------------------------------------------------------------------------------------|-----|
| Informace o d<br>Číslo:                                                        | O Aplikaci                                                                                                    |     |
| Firma:<br>Jméno:<br>Ulice:<br>Město, PSČ:<br>Země:<br>Var. symbol:<br>Telefon: | Obnovit tiskárny       Číselné řady       Nastavení       Další         Obecné nastavení       Obecné nastavení       FAQ         BHI       Obecné nastavení tisku       Info         Uživatelské nastavení tisku       Info       Obecné nastavení tisku         Verze programu:       2.6.7.0 (20.09.201)       Výběř dopravců       Zavřít       Ibal         Vygenerovat dopravu       Telefonické avízo |     |
|                                                                                | Hmotnost Délka (cm)       Výška (cm)       Šířka (cm)       Typ položky       Poznámka       T         1       0,000       0       0       0       Balík       (         *           (                                                                                                    | ìsk |
| Verze programu                                                                 | u: 2.6.7.0 (20.09.2019) Verze dopravce: CARA 2.0.16.0                                                                                                    | .:: |

| Vyb | rané f | formy úhrad pro načtení doběrečné částky                        |        |
|-----|--------|-----------------------------------------------------------------|--------|
| vyb | *      | Způsob úhrady<br>dobírkou<br>dobierkou<br>hotově<br>v hotovosti |        |
|     |        | Uložit                                                          | Zavřít |

Seznam způsobů úhrady

### 2.14 Výměna certifikátu od České pošty při napojení přes API

Certifikát je zapotřebí nakopírovat na server + nastavit cestu k němu a heslo.

Otevřete si nejprve aplikaci na štítky nad jakýmkoli dokladem. V aplikaci klikněte na otazník vlevo dole, menu nastavení/obecné nastavení. Heslo pro vstup do nastavení je "doprava". V prvním výklopném seznamu vlevo nahoře

zvolte dopravce ČP. Na pravé straně potom můžete nastavit informace kolem API rozhraní viz. obr. (konkrétní cesty a názvy u vás jsou jiné).

|                                                        | Doprava - BHIT DOPRAVA VYVOJ, 2                                                                                                    | 016 (StwPh_VYVOJ_DOPRA)                                             | /A2) <b>– – ×</b>                                                                                               |
|--------------------------------------------------------|----------------------------------------------------------------------------------------------------|---------------------------------------------------------------------|----------------------------------------------------------------------------------------------------|
| Informace o dokladu<br>Číslo: AD000<br>Firma:          | D07 Informace o zásilce<br>Dopravce: Česká pošt<br>Datum: 2. října                                                                                                    | a - Do ruky 🗸 🗸<br>2019 🗐 🔻                                         | <b>V</b>                                                                                                    |
| Jméno:                                                 | O Aplikaci                                                                                                    | X                                                                   | Ceska posta                                                                                                    |
| Ulice: [<br>Město, PSČ: [<br>Země: [<br>Var. symbol: [ | Denovit tiskárny Čí <u>s</u> elné řady <u>Nastavení Další</u><br><b>Dhitit</b> IČ: 2<br><b>Info</b><br>Sídlo Číselník pozn                                                                | vení<br>cu FAQ<br>astavení tisku lená pomoc<br>ámek                 | doručení Paleta<br>Balík 30 - 50kg<br>ísmu B (odpoledne)<br>é doručení v sobotu<br>E a st. svátek<br>Nestandard |
| Telefon:                                               | D <u>F</u> ormy úhrad                                                                                                    | pro Dobírku                                                         | )oporučená zásilka 🗸 🗸                                                                                          |
| Email: V                                               | /erze programu: 2.6.7.0 (20.09.201) <u>V</u> ýběr doprav                                                                                                    | ců Zavřít                                                           | 5000,00 🗘                                                                                                    |
|                                                        | 0,000 S do 35cm V<br>V CD 00 2010                                                                                                    |                                                                     |                                                                                                    |
| verze programu: 2.0.7.0                                | (20.03.2013) VEIZE doplavce: CPDR 2.4.0.0                                                                                                    |                                                                     |                                                                                                    |
|                                                        | API použít API pro odesláni<br>API cesta k souboru certifikátu<br>API heslok certifikátu<br>API ContractID<br>API PSČ podací pošty<br>API ID podacího místa<br>API číslo zákaznické karty | \\Pohoda\BHIT\scripts\CP_AF<br>Heslo1234<br>123456789<br>60200<br>1 | PI.pfx                                                                                                    |
|                                                        | Počet pokusů stažení stavu                                                                                                    | 20                                                                  | <b>v</b>                                                                                                    |

Tam uveďte celou cestu k souboru vč. jeho koncovky .p12 nebo .pfx. Jiné formáty jako .pem, .crt, apod. nejsou přípustné. Kromě cesty vyplňte ještě heslo k certifikátu a celé nastavení následně uložte. Na zadané umístění nahrajte certifikát s odpovídajícím pojmenováním. Další odeslání dat na ČP už by mělo proběhnout s novým certifikátem. Vyzkoušejte odeslání dat pokud možno co nejdříve.

| I \\Pohoda\BHIT\scripts |              |   |                   |                    |          |  |  |
|-------------------------|--------------|---|-------------------|--------------------|----------|--|--|
| oložky                  | Název        | • | Datum změny       | Тур                | Velikost |  |  |
| y navštíver             | 퉬 ceskaposta |   | 17. 4. 2019 14:58 | Složka souborů     |          |  |  |
|                         | 鷆 scripts    |   | 26. 4. 2019 13:37 | Složka souborů     |          |  |  |
| oubory                  | 鷆 triggers   |   | 26. 4. 2019 13:36 | Složka souborů     |          |  |  |
|                         | 퉬 UPDATER    |   | 26. 4. 2019 13:38 | Složka souborů     |          |  |  |
| ač                      | 🛃 CP_API     |   | 2. 10. 2019 12:24 | Personal Informati | 4 kB     |  |  |

#### 2.15 Změny stavů zásilek

Stavy zásilek, které se evidují v řešení Doprava a mohou se propisovat také k navázaným dokladům, získáváme od jednotlivých dopravců. Jejich formát je tedy vytvořen dopravcem a není možné jej nijak dále upravovat. Většinou se jedná o informace, které zadává přímo řidič při předání zásilky.

Ve většině případů je tedy dost různorodý a liší se, a proto není příliš možné jejich případné kontroly, notifikace nebo další naše řešení, navázaná na stavy zásilek, využívat vždy stoprocentně, případně se na ně plně spoléhat.